# The Administrator's Guide to Pitchlink

Index

| Login              | 2  |
|--------------------|----|
| Dashboard          | 3  |
| Company            | 3  |
| Manage Department  | 6  |
| Manage Designation | 9  |
| Guide              | 11 |
| Content            | 12 |
| Manage Folder      | 13 |
| Manage Content     | 15 |
| Manage Form        | 18 |
| Manage Pitchmap    | 21 |
| Team               | 23 |
| Add Member         | 24 |
| View Member        | 25 |
| Remove Member      | 26 |
| Pitches            | 27 |
| Create Pitches     | 28 |
| All Pitches        | 33 |
| Analytics          | 38 |
| Switch role        | 39 |
|                    |    |

- 1. Go to your www.ipitch.link
- 2. Enter your Log in details

| © Pitch Link |                             | Home | Pricing | About | Blog | Contact | Login |
|--------------|-----------------------------|------|---------|-------|------|---------|-------|
|              | PitchLink                   |      |         |       |      |         |       |
|              | Sign in                     |      |         |       |      |         |       |
|              | Please enter your user name |      |         |       |      |         |       |
|              | Please enter password       |      |         |       |      |         |       |
|              | Sign in                     |      |         |       |      |         |       |
|              | Forgot Username / Password? |      |         |       |      |         |       |
|              |                             |      |         |       |      |         |       |
|              |                             |      |         |       |      |         |       |
|              |                             |      |         |       |      |         |       |

#### Pricing About Contact Terms of Service

© PitchLink, 20

3. After log in click on Admin Account button to access your Admin account. **Note :** My Account will take you to your Sales Person account.

- *4.* Now you will get the dashboard containing action items around Content, Team, Pitches and Analytics.
- 5. In the tool bar you can access your Company profile, User Profile, Logout and Help links.

| SHOWHOW2 Showhow                | 2 Learning Media Pvt Ltd 👻 📧 Invite 🛛 🛔 Subh           | anjan 👻 🕞 Logout | O Help               |             |                         |                                 |                  | <b>℃</b> P               | itchLink   | = |
|---------------------------------|--------------------------------------------------------|------------------|----------------------|-------------|-------------------------|---------------------------------|------------------|--------------------------|------------|---|
|                                 |                                                        |                  |                      | Choose a    | an Activity             |                                 |                  |                          |            |   |
|                                 |                                                        |                  | <u>;;</u>            |             |                         |                                 |                  |                          |            |   |
| C                               | ONTENT                                                 |                  | TEAM                 |             |                         | PITCHES                         |                  | ANALYTICS                |            |   |
| Upload a<br>marketing and sales | nd organise all your<br>collaterals here. Recommended. | Add and Manage   | e your sales team me | ember.      | Create                  | e pitches to send to prospects. |                  | View engagements from cu | stomer.    |   |
|                                 | Top 5 Client                                           | nvite your me    | Tc                   | otal Number | of Clients : <b>136</b> | Top :                           | 5 Salespersons : |                          |            |   |
| Name                            | Fmail                                                  | Pitches Sent     | Comments             | File Views  | Name                    | Email                           | Pitches Sent     | Comments                 | File Views |   |
| Pradeep Gupta                   | pa⊛knowlwedaebridae.in                                 | 0                | 1                    | 10          | Rajesh V                | rv@showhow2.com                 | 127              | 0                        | 313        |   |
| Prakash Assudani                | prakash.assudani@carrier.utc.com                       | 0                | 0                    | 11          | ,                       |                                 |                  |                          | 5-5        |   |
| Sanjay Johri                    | sanjayjohri@voltas.com                                 | 0                | 0                    | 10          |                         |                                 |                  |                          |            |   |
| Sanjay Jha                      | sanjay,jha⊜intex.in                                    | 0                | 0                    | 9           |                         |                                 |                  |                          |            |   |
| Rajshankar Ray                  | rajshankar_ray@ifbglobal.com                           | 0                | 0                    | 8           |                         |                                 |                  |                          |            |   |
|                                 | Most Commented Files                                   |                  |                      |             |                         |                                 |                  |                          |            | • |

# 6. Click on the company name then "Change Company Details"

| OWHOW2 Showhows                                                                           | 2 Learning Media Pvt Ltd 👻 📧 Invite 🛔 Sub                                                                                                    | ohanjan 👻 🕞 Logout             | Help                                     |                                                                      |                                                               |                                                              |                                                | ФР            | itchLink ≡        |
|-------------------------------------------------------------------------------------------|----------------------------------------------------------------------------------------------------|--------------------------------|------------------------------------------|----------------------------------------------------------------------|---------------------------------------------------------------|--------------------------------------------------------------|------------------------------------------------|---------------|-------------------|
| Change Co<br>Manage De<br>Mainage De                                                      | mpany Details<br>partments<br>signations                                                                                                    |                                |                                          | Choose a                                                             | n Activity                                                    |                                                              |                                                |               |                   |
|                                                                                           |                                                                                                    |                                | <u>;</u>                                 |                                                                      |                                                               |                                                              |                                                |               |                   |
|                                                                                           | NTENT<br>organise all your                                                                                                    | -<br>Add and Manage            | TEAM<br>your sales team me               | ember.                                                               | Create                                                        | PITCHES<br>pitches to send to prospects.                     | ,                                              | ANALYTICS     | stomer.           |
| marketing                                                                                 | terals here. Recommended.                                                                                                    |                                |                                          |                                                                      |                                                               |                                                              |                                                |               |                   |
| CI                                                                                        | ick to edit                                                                                                    |                                |                                          |                                                                      |                                                               |                                                              |                                                |               |                   |
| Cl                                                                                        | ick to edit<br>pany details                                                                                                    | n invite your frie             | ends to Join<br>Ta                       | PitchLInk any                                                        | y time you war<br>of Clients : <b>136</b>                     | t using the Invite link o                                    | n the top<br>5 Salespersons :                  |               |                   |
| Cl                                                                                        | ick to edit<br>pany details<br>Top 5 Client                                                                                                    | h invite your frie<br>ts :     | ends to Join<br>Ta                       | PitchLInk any<br>otal Number o                                       | y time you war<br>of Clients : <b>136</b><br><sub>Name</sub>  | t using the Invite link o<br>Top                             | on the top<br>5 Salespersons :<br>Pitches Sent | Comments      | File Views        |
| CI<br>COM<br>Name<br>Pradeep Cupta                                                        | ick to edit<br>pany details<br>Top 5 Client<br>Email                                                                                                    | ts :<br>Pitches Sent           | ends to Join<br>To<br>Comments           | PitchLInk any<br>otal Number of<br>File Views                        | y time you war<br>of Clients : <b>136</b><br>Name<br>Rajesh V | t using the Invite link o<br>Top<br>Email                    | 5 Salespersons :<br>Pitches Sent<br>127        | Comments      | File Views<br>313 |
| C C C C C C C C C C C C C C C C C C C                                                     | Top 5 Client<br>prikashassudnijacarierut.com                                                                                                    | ts :<br>Pitches Sent           | ends to Join<br>To<br>Comments<br>1<br>0 | PitchLInk any<br>otal Number of<br>File Views<br>10<br>11            | y time you war<br>of Clients : <b>136</b><br>Name<br>Rajesh V | t using the Invite link o<br>Top<br>Email<br>rvgshowhowz.com | 5 Salespersons :<br>Pitches Sent<br>127        | Comments<br>0 | File Views<br>313 |
| C CI<br>COM<br>Name<br>Pradeep Cupta<br>Pradeep Cupta<br>Pradeap Assudani<br>Sanjay Johri | Top 5 Client<br>pany details                                                                                                    | ts :<br>Pitches Sent<br>o<br>o | Comments 1 0 0                           | PitchLInk any<br>otal Number of<br>File Views<br>10<br>11<br>10      | y time you war<br>of Clients : <b>136</b><br>Name<br>Rajesh V | t using the Invite link o<br>Top<br>Email<br>rv@showhow2.com | 5 Salespersons :<br>Pitches Sent<br>127        | Comments<br>0 | File Views<br>313 |
| Rame<br>Pradeep Cupta<br>Pradeep Cupta<br>Prakash Assudani<br>Sanjay Johri<br>Sanjay Jha  | Top 5 Client<br>pany details<br>Top 5 Client<br>Email<br>pg@knowtwedgebridge.in<br>proketh.assadanijacarier.ut.com<br>sanjay/brijwoltas.com<br>sanjay/brijwoltas.com | invite your frie               | Comments<br>0<br>0<br>0                  | PitchLInk any<br>otal Number of<br>File Views<br>10<br>11<br>10<br>9 | y time you war<br>of Clients : <b>136</b><br>Name<br>Rajesh V | t using the Invite link o<br>Top<br>Email<br>rv@showhow2.com | 5 Salespersons :<br>Pitches Sent<br>127        | Comments<br>0 | File Views<br>313 |

7. Here you will get three options - Company Profile, Manage Department and Manage Designation.

| SHOWHOW2 Sh | owhow2 Learning Media Pvt | Ltd 👻 🚾 Invite 🛔 Subhanjan 👻 Θ | Logout 🛛 Help                                       |                                                              |                                                                | PitchLink ≡ | Í |
|-------------|---------------------------|--------------------------------|-----------------------------------------------------|--------------------------------------------------------------|----------------------------------------------------------------|-------------|---|
|             | PitchLink                 | COMPANY                        |                                                     |                                                              |                                                                |             |   |
|             |                           |                                | V                                                   | Vhat would you like to d                                     | lo?                                                            |             |   |
| CONTENT     |                           |                                | COMPANY<br>PROFILE<br>Edit details of your company. | MANAGE<br>DEPARTMENT<br>Create, edit and delate departments. | MANAGE<br>DESIGNATION<br>Create, edit and delete designations. |             |   |
| TEAM        |                           |                                |                                                     |                                                              |                                                                |             |   |
| PITCHES     |                           |                                |                                                     |                                                              |                                                                |             |   |
| ANALYTICS   |                           |                                |                                                     |                                                              |                                                                |             |   |
|             |                           |                                |                                                     |                                                              |                                                                |             |   |

8. Click on the Company Profile button to view and change company details.

| SHOWHOW2 Sh | owhow2 Learning Media Pvt Ltd 👻 🖬 Invite 🛔 Subhanjan 👻 🐼 Logout 🛛 Help |                                                                        | ©PitchLink ≡ |
|-------------|------------------------------------------------------------------------|------------------------------------------------------------------------|--------------|
|             |                                                                        |                                                                        |              |
|             |                                                                        | What would you like to do?                                             |              |
| CONTENT     | Click to view or edit                                                  | MANAGE MANAGE<br>DEPARTMENT DESIGNATION                                |              |
|             | Edit details of your company                                           | : Create, edit and delete departments. Create, edit and delete design. | abons.       |
| ТЕАМ        |                                                                        |                                                                        |              |
| DITCHES     |                                                                        |                                                                        |              |
| ANALYTICS   |                                                                        |                                                                        |              |
|             |                                                                        |                                                                        |              |

9. You can view your company details. To edit click on Edit Company Profile button.

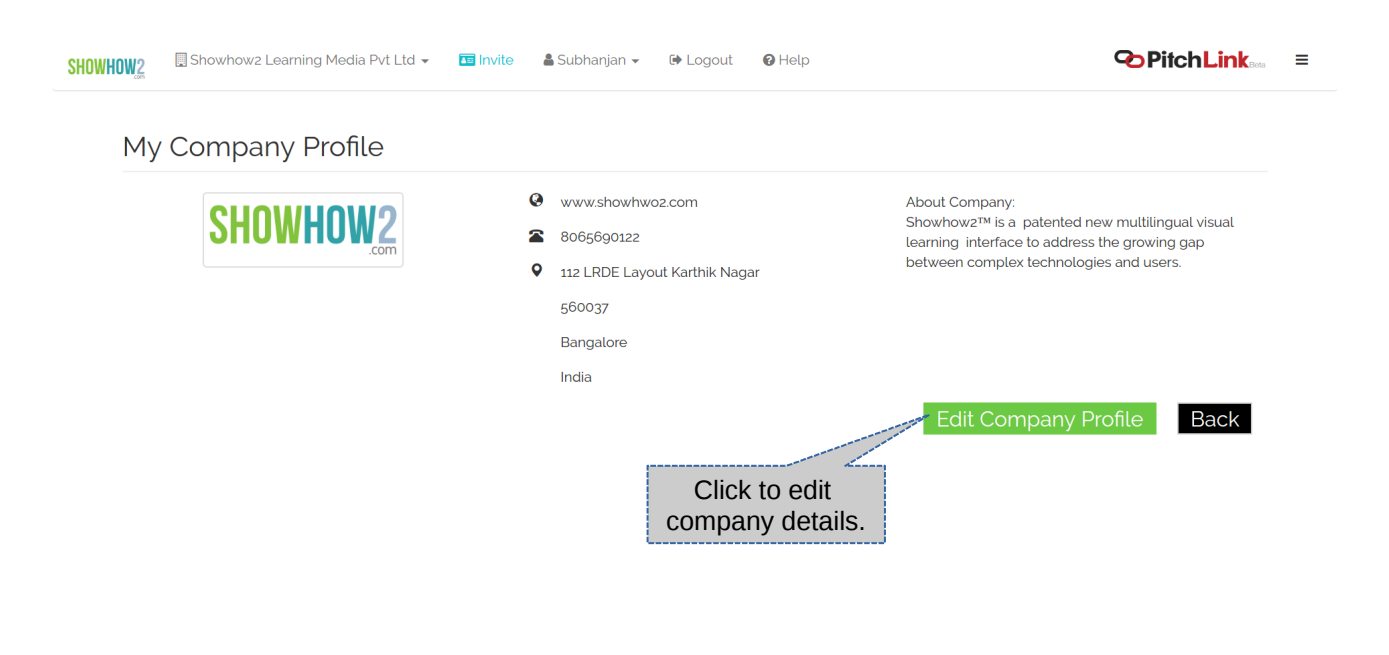

10. Edit the details that you want to change. Click on Update Company profile to save changes.

| SHOWHOW2 | Showhow2 Learning Media Pvt Ltd 👻 🛅 Invite | 4 | Subhanjan 👻 🕒 Logout 🛛 🕢 Help |                  | PitchLink∞ ≡                                                                                                    |
|----------|--------------------------------------------|---|-------------------------------|------------------|----------------------------------------------------------------------------------------------------|
| Ed       | it Company Profile                         |   |                               |                  |                                                                                                    |
|          | CHUMMUUMD                                  | 0 | www.showhwo2.com              |                  | About Company:                                                                                                    |
|          |                                            | 2 | 8065690122                    |                  | Showhowz™ is a patented new multilingual<br>visual learning interface to address the growing<br>gap between complex technologies and users. |
|          |                                            | • | 112 LRDE Layout Karthik Nagar |                  |                                                                                                    |
|          | Click to change or update                  |   | 560037                        |                  |                                                                                                    |
|          | company logo.(Step 11)                     |   | Bangalore                     |                  |                                                                                                    |
|          |                                            |   | India                         | •                |                                                                                                    |
|          |                                            |   | Click to<br>once              | o upda<br>e done | Update Company Profile Back                                                                                                    |

*11.* To update the company logo click on change image and drag and drop or browse the image rom your folders.

| PitchLink |                           | 🕌 Pitchlink → 🔹 Shubhanjan → 🕞 Logout 🛛 Ə Help   |
|-----------|---------------------------|--------------------------------------------------|
|           | Upload your image         |                                                  |
|           |                           | Drag and drop or click to browse image to upload |
|           |                           |                                                  |
|           | Drop files here to upload |                                                  |
|           |                           |                                                  |
|           |                           |                                                  |
|           |                           |                                                  |
|           |                           |                                                  |
|           |                           |                                                  |
|           |                           |                                                  |
|           |                           |                                                  |
|           |                           |                                                  |
|           |                           |                                                  |
|           |                           |                                                  |
|           |                           |                                                  |

12. To view the department list click on Manage Department.

| COMPANY<br>What would you lik                                                   |
|---------------------------------------------------------------------------------|
| COMPANY<br>PROFILE<br>Case well and delete department<br>Town<br>Town<br>Natros |

*13.* Department list page. To add a new department, click on the Add icon.

| SHOWHOW2 | 🗒 Showhowz Learning Media Pvt Ltd 👻 🛅 Invite 🛔 Subhanjan 👻 🕼 Logout 🛛 Ə Help | <b>⊘</b> PitchLink ≡ |
|----------|------------------------------------------------------------------------------|----------------------|
|          | PitchLink     COMPANY   Departments     Click to     add department          | Search Department    |
|          | Previous Next                                                                |                      |
| теам     | Click to Edit<br>department details                                          |                      |
| ртснея   |                                                                              |                      |

*14.* Fill in the details and click on Save button to add the department. You can add more in the same manner.

| SHOWHOW2                              | 🛄 Showhowz Learning Media Pvt Ltd 👻 🧰 Invite 🛔 Subhanjan 👻 🕩 Logout 😨 Help | PitchLink ■ = | ĺ |
|---------------------------------------|----------------------------------------------------------------------------|---------------|---|
|                                       | DEPARTMENT   Add Department                                                |               |   |
| CONTENT<br>CONTENT<br>TEAM<br>PITCHES | Department Name                                                            |               |   |
| Waiting for showhow2.                 | pitchlink.in                                                               |               |   |

- 15. To edit a department click on the pencil icon in department list page.16. Edit the details and click Save.

| SHOWHOW2                   | 🔜 Showhowz Learning Media Pvt Ltd 👻 🧰 Invite 🛔 Subhanjan 👻 🕩 Logout 🛛 Ə Help | <b>҈PitchLink</b> ≡ |
|----------------------------|------------------------------------------------------------------------------|---------------------|
|                            | PitchLink DEPARTMENT Edit Department                                         |                     |
| CONTENT<br>CONTENT<br>TEAM | Production                                                                   |                     |
|                            |                                                                              |                     |

17. To delete a department click the X (Delete) icon.

| SHOWHOW2               | 🗐 Showhowz Learning Media Pvt Ltd 👻 🖬 Invite | showhow2.pitchlink.in says: ×<br>Are you sure you want to delete this Department | <b>⊘PitchLink</b> ≡ |
|------------------------|----------------------------------------------|----------------------------------------------------------------------------------|---------------------|
|                        |                                              | Click to confirm                                                                 | Search Department   |
| CONTENT                | Previous Next<br>Production                  | Add + Click to delete                                                            |                     |
| TEAM                   |                                              |                                                                                  |                     |
| PITCHES                |                                              |                                                                                  |                     |
| Javascript:delDepartme | nt('/admin/departments/delete/Nw==')         |                                                                                  |                     |

# 18. To view the list of designations click on Manage Designation

| SHOWHOW2 She | owhow2 Learning Media P | Pvt Ltd 👻 🛅 Invite 🔺 Subhanjan 👻 | 🕞 Logout 🛛 🕲 Help             |                                      |                                      | <b>⊘</b> PitchLink ≡ |
|--------------|-------------------------|----------------------------------|-------------------------------|--------------------------------------|--------------------------------------|----------------------|
|              | PitchLink               | COMPANY                          |                               |                                      |                                      |                      |
|              |                         |                                  | V                             | Vhat would you like to d             | lo?                                  |                      |
| CONTENT      |                         |                                  | COMPANY<br>PROFILE            | MANAGE<br>DEPARTMENT                 | MANAGE<br>DESIGNATION                |                      |
| TEAM         |                         |                                  | Edit details of your company. | Create, edit and delete departments. | Create, edit and cetet designations. |                      |
|              |                         |                                  |                               |                                      | Click<br>manage des                  | to<br>signations     |
| PITCHES      |                         |                                  |                               |                                      |                                      |                      |
|              |                         |                                  |                               |                                      |                                      |                      |

# 19. You will be able view the available designation list. To add a designation click on + (Add) icon

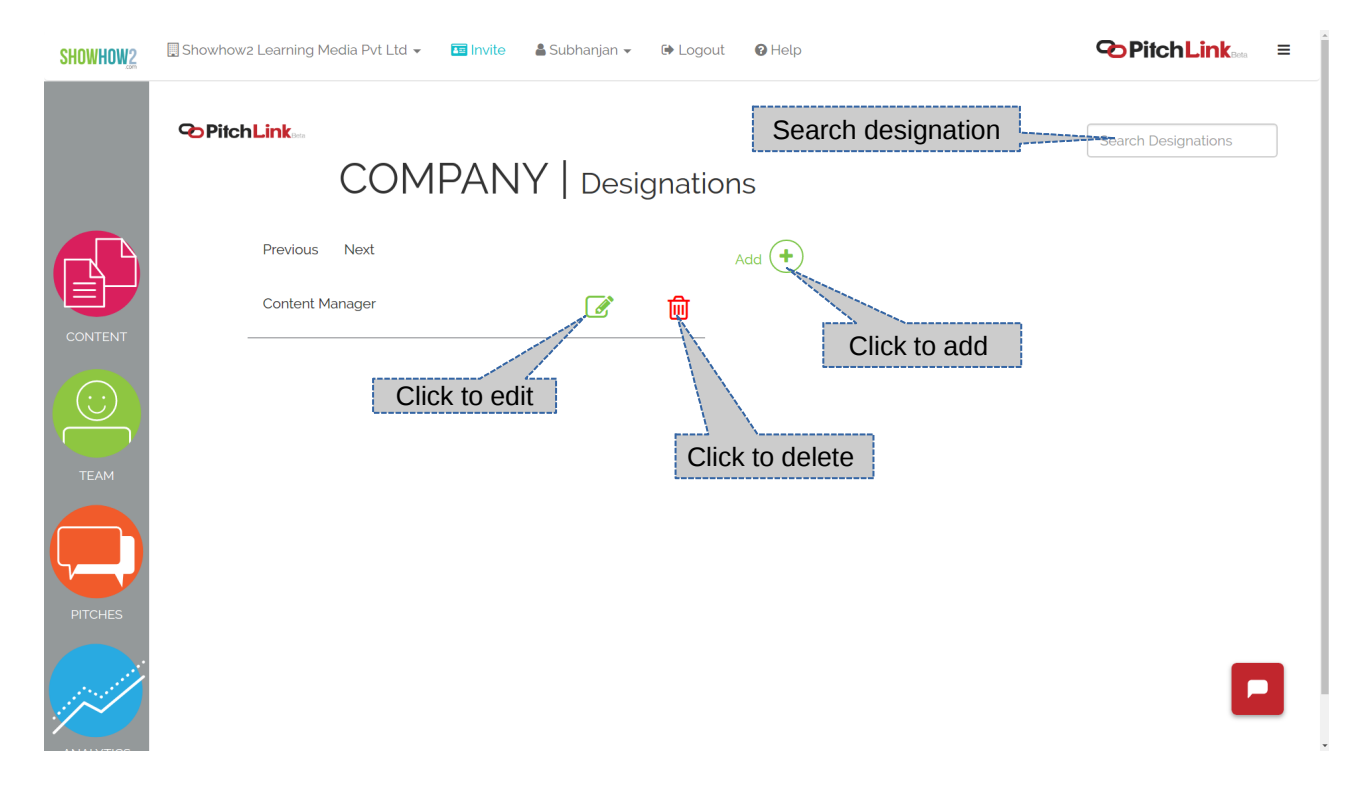

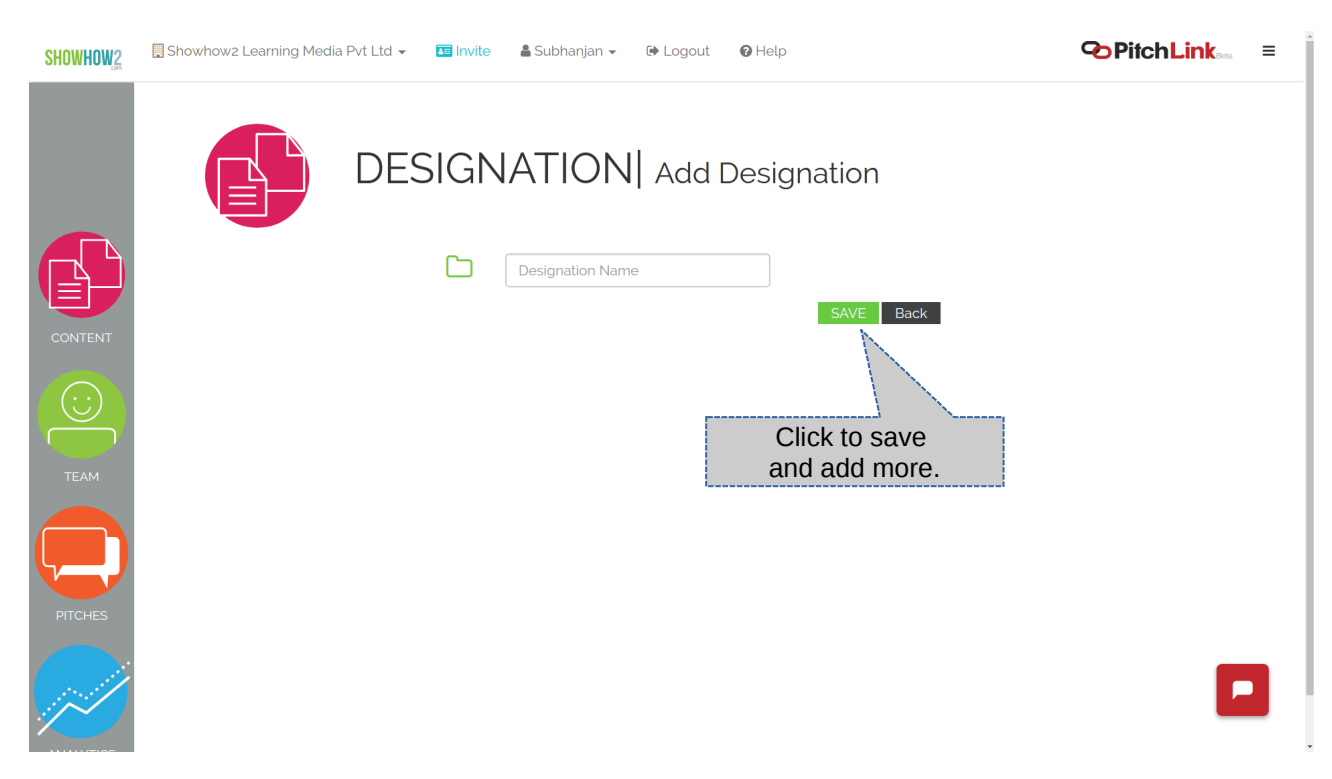

20. Fill in the details and click on Save to save the designation and add more. Once done, click Back.

21. To edit the designation click on the Edit icon. Update the Designation field and click Save.

| SHOWHOW2 | 🔜 Showhowz Learning Media Pvt Ltd 👻 📧 Invite 🔺 Subhanjan 👻 🖙 Logout 🛛 🚱 Help | <b>PitchLink</b> ≡ |
|----------|------------------------------------------------------------------------------|--------------------|
|          | PitchLink DESIGNATION Edit Designation                                       |                    |
| CONTENT  | Content Manager SAVE Back Click to save the changes                          |                    |
| ТЕАМ     |                                                                              |                    |
| PITCHES  |                                                                              |                    |
|          |                                                                              |                    |

# 22. To delete a designation click on X(Delete) icon and click on Ok to confirm.

| SHOWHOW2                | 🗒 Showhowz Learning Media Pvt Ltd 👻 📧 Invite | showhow2.pitchlink.in says:<br>Are you sure you want to delete th | ×<br>his Designation    | PitchLink ≡         |
|-------------------------|----------------------------------------------|-------------------------------------------------------------------|-------------------------|---------------------|
|                         |                                              | <b>'</b>   Designati                                              | Cancel OK<br>ONS        | Search Designations |
|                         | Previous Next                                |                                                                   | Add (+ Click to confirm |                     |
| CONTENT                 | Content Manager                              |                                                                   |                         |                     |
| TEAM                    |                                              |                                                                   |                         |                     |
|                         |                                              |                                                                   |                         |                     |
| javascript:delDesignati | ion('/admin/designations/delete/Ng==')       |                                                                   |                         |                     |

### 23. To view our detailed Video Guides click on help

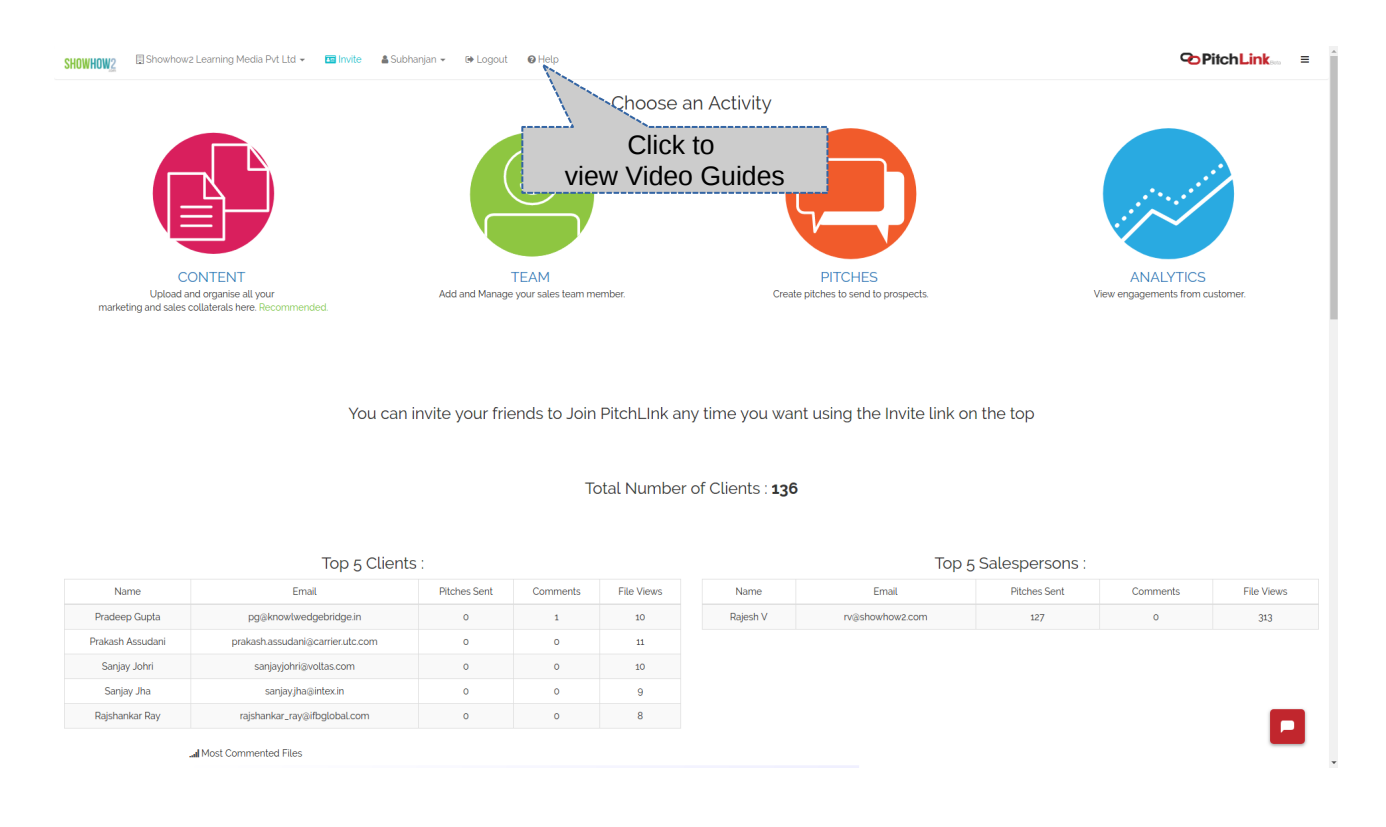

*24.* Select the Section for which you want help and click on the topic to watch the Video Guide. Click on play icon to play/pause the video.

| Click below to expand conter view the guide                                                                                                    |                                                                            |
|----------------------------------------------------------------------------------------------------|----------------------------------------------------------------------------|
| CONTENT -<br>How to add folders for<br>uploaded content<br>How to remove folders<br>How to upload assets for<br>creating pitches<br>How to replace a file<br>How to add helpful<br>descriptions to files<br>How to assign files to<br>folder: | Click to<br>play the video<br>How to Adjoint olders for<br>Uploade Content |
| How to add tags to files                                                                                                    |                                                                            |
| How to delete a file                                                                                                    |                                                                            |
| How to create discovery form                                                                                                    |                                                                            |

25. To manage available contents click on the Content icon. You will get to the Content management menu.

| NOWHOW2 🛙 Showhow2 Learning Media Pvt Ltd + 🛄 Invite 🛔 Subhanjan + 🕪 Logout 🛛 Help |                                   |                                  |                |                             |                                            |                           |              | <b>%</b> P | itchLink ≡ |
|------------------------------------------------------------------------------------|-----------------------------------|----------------------------------|----------------|-----------------------------|--------------------------------------------|---------------------------|--------------|------------|------------|
| Choose an Activity                                                                 |                                   |                                  |                |                             |                                            |                           |              |            |            |
|                                                                                    |                                   |                                  | ;;<br>;        |                             |                                            |                           |              |            |            |
| CC                                                                                 | NTENT                             | Add and Manager                  | TEAM           | mbor                        | Create                                     | PITCHES                   |              | ANALYTICS  | alamar     |
|                                                                                    | Click to, v<br>delete an<br>con   | iew, uploa<br>Id manaç<br>tents. | ad, Join<br>je | PitchLInk an<br>otal Number | iy time you wan<br>of Clients : <b>136</b> | t using the Invite link o | n the top    |            |            |
| Namo                                                                               | Email                             | Ditabas Sant                     | Commonte       | File Views                  | Namo                                       | Email                     | Ditabas Sant | Commonts   | File Views |
| Dradeon Cunto                                                                      | Email                             | Pitches Sent                     | Comments       | File Views                  | Daiash )/                                  | Email                     | Pitches Sent | Comments   | File Views |
| Prakach Accudani                                                                   | prakash assurdani@carrier.utc.com | 0                                | 1              | 10                          | Rajesi v                                   | rv@snownow2.com           | 12/          | 0          | 515        |
| Saniay Johri                                                                       | saniaviohri@voltas.com            | 0                                | 0              | 10                          |                                            |                           |              |            |            |
| Sanjay Jha                                                                         | saniaviha@intex.in                | 0                                | 0              | 9                           |                                            |                           |              |            |            |
| Raishankar Ray                                                                     | raishankar rav@ifbglobal.com      | 0                                | 0              | 8                           |                                            |                           |              |            |            |
|                                                                                    | Most Commented Files              |                                  |                |                             |                                            |                           |              |            |            |

| SHOWHOW2  | 🔲 Showhow2 Learning Media Pvt I | Ltd 👻 📧 Invite 🛛 🛔 Su | ıbhanjan 🗸 🕩 Logout 🛛 🌘      | Help            | ✤PitchL             | ink <sub>Bota</sub> ≡ ˆ |
|-----------|---------------------------------|-----------------------|------------------------------|-----------------|---------------------|-------------------------|
|           | CC                              | ONTENT                |                              |                 |                     |                         |
| CONTENT   |                                 |                       | What would you               | u like to do?   | _                   |                         |
| TEAM      |                                 | MANAGE<br>FOLDERS     |                              | MANAGE<br>FORMS | MANAGE<br>TEMPLATES |                         |
| PITCHES   | Click to manage folders         | ganize your content   | replace files<br>Recommended | feedback        | Pitchmap Templates  |                         |
| ANALYTICS |                                 |                       |                              |                 |                     |                         |

26. You will be taken to the list view of the available folders . 27. Click on create (+) to add a new folder

| SHOWHOW2  | 🗐 Showhow2 Learning Media Pvt Ltd 👻 🛛 🖬 Invite | 🛔 Subhanjan 👻 🕩 Logout 🛛 🕢 Help               | <pre>PitchLink ≡ 1</pre>           |
|-----------|------------------------------------------------|-----------------------------------------------|------------------------------------|
|           | CONTEN                                         | T   Manage F Click to<br>Create or add folder | Find Folders<br>Search for Folders |
| CONTENT   | Previous                                       | Click to Next<br>rename folder Actions        | Create +                           |
|           | Samples                                        | 3                                             | B                                  |
|           | Products and Services                          | đ                                             | <b>a</b>                           |
| TEAM      | Customers and Forms                            | đ                                             | Click to     delete a folder       |
|           | Technical and Legal                            | đ                                             |                                    |
|           | Company and People                             | đ                                             | <del>m</del>                       |
| PITCHES   |                                                |                                               |                                    |
| ANALYTICS |                                                |                                               |                                    |

#### 28. Fill the folder name and click on Create to create a new folder.

| SHOWHOW2 | 🔲 Showhow2 Learning Media Pvt Ltd 👻 | 📧 Invite | 🛔 Subhanjan 👻 | 🕩 Logout | Help     |                                        |   | = |
|----------|-------------------------------------|----------|---------------|----------|----------|----------------------------------------|---|---|
|          | MAN                                 | IAGE     | FOLD          | ERS      | Create F | Click on create<br>to add a new folder |   |   |
| CONTENT  |                                     |          | Folder Name   |          |          | CREATE CANCEL                          |   |   |
| TEAM     |                                     |          |               |          |          |                                        |   |   |
| PITCHES  |                                     |          |               |          |          |                                        |   |   |
| Z        |                                     |          |               |          |          |                                        | 6 |   |

29. To rename a folder click on the pencil icon.

*30.* Fill the details and click on submit.

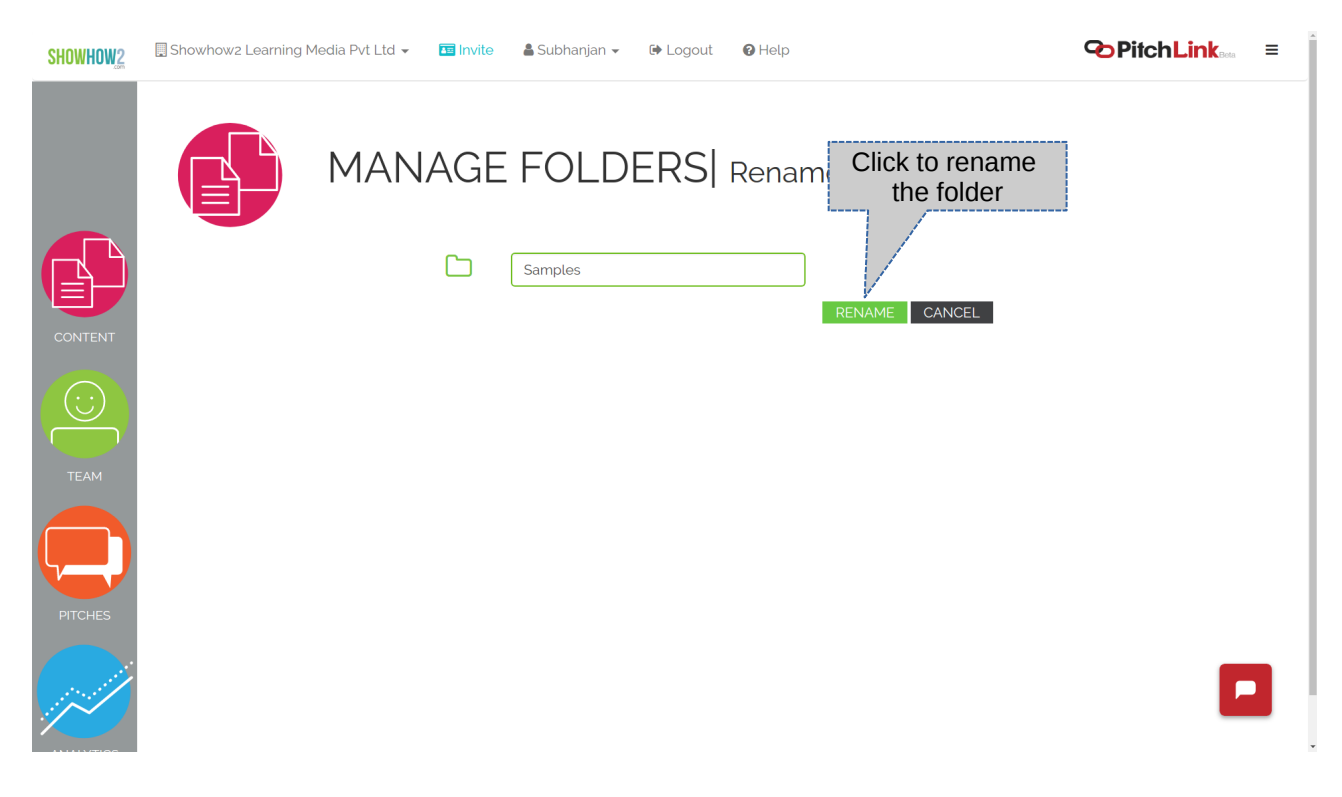

*31.* To delete click on the Delete (x) icon and click ok to confirm.

| SHOWHOW2                   | 🔲 Showhow2 L           | Learning Media Pvt Ltd 👻 📧 Invite | showhow2.pitchlink.in says: ×<br>Are you sure you want to delete this Category |               | PitchLink ≡  |
|----------------------------|------------------------|-----------------------------------|--------------------------------------------------------------------------------|---------------|--------------|
|                            |                        | CONTEN                            | T   Manage Folders                                                             | Click OK to c | Find Folders |
|                            |                        | Previous                          |                                                                                | Next          | Create (+    |
| $\overline{(\cdot \cdot)}$ |                        | Samples                           | ſ                                                                              |               | 圃            |
|                            |                        | Products and Services             | Ø                                                                              |               |              |
| TEAM                       |                        | Customers and Forms               | Ø                                                                              |               | 圃            |
|                            |                        | Technical and Legal               | Ø                                                                              |               | 圃            |
|                            |                        | Company and People                | Ø                                                                              |               | 圃            |
| PITCHES                    | /admin/categories/dele | ete/NDE=')                        |                                                                                |               |              |

# 32. To manage files click on Manage Content

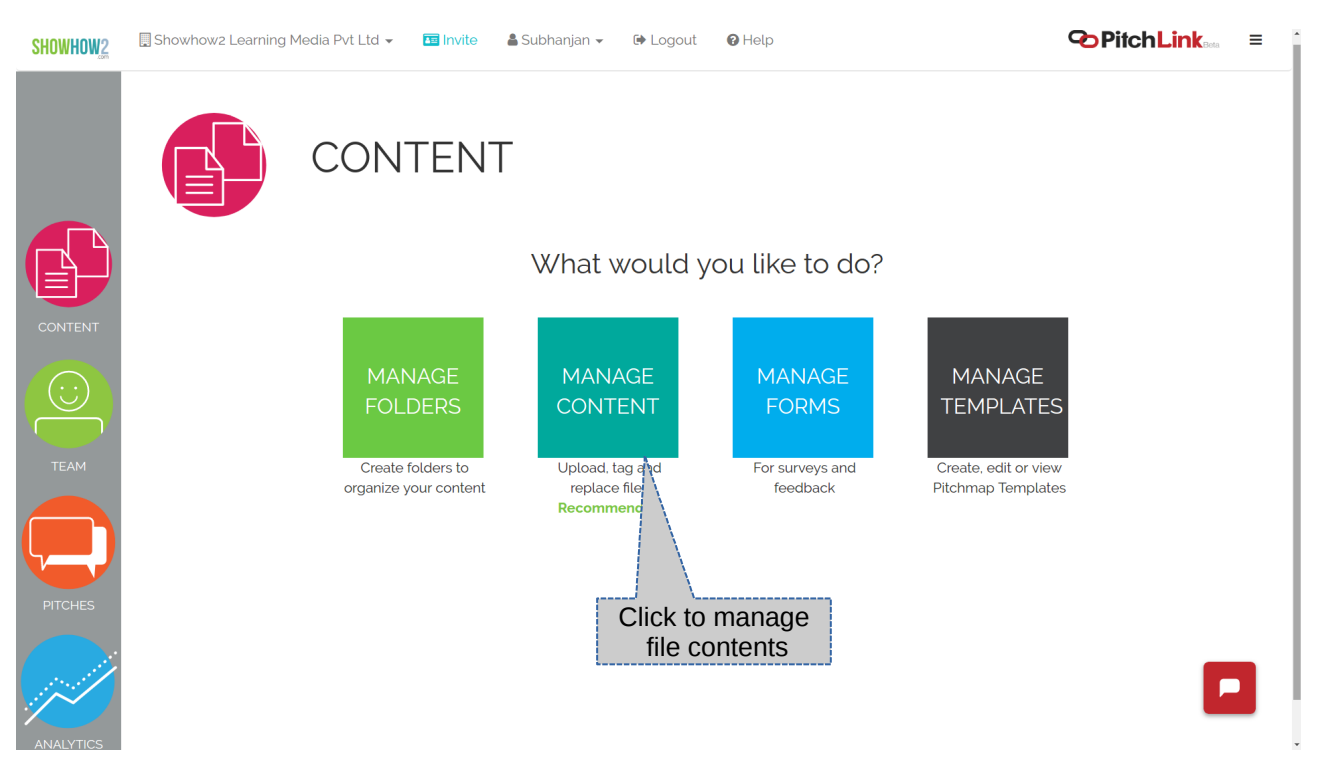

- 33. You will get to the list of files uploaded.34. To add click on the Upload (+) icon

| SHOWHOW2  | 🔜 Showhow2 Learning Media Pvt Ltd 👻 🛅 Invite 🛔 Subhanjan 👻 🕼 Logout 🛛 Help                                                           | <b>⇔</b> PitchLink ≡                                 |
|-----------|----------------------------------------------------------------------------------------------------|------------------------------------------------------|
|           | Previous 1/2/3/4 Next Display                                                                                                    | to<br>/ files<br>Search File                         |
| CONTENT   | File Name                                                                                                    | Click to view Actions                                |
|           | CB_more Films.png (0.11MB) Rajib Adit<br>Watch More Sample films.                                                                    | ya Apr 16th, 0925 📀 ଟ 🛗                              |
| ТЕАМ      | 00400_Placing The Accessories In The         Rajib Adii           Correct Positions.mp4 (9.46MB)         Sample: Placing Accessories | Click to replace file                                |
| PITCHES   | 00800_Cleaning The Evaporation Tray.mp4     Rajib Adit       (6.55MB)     Sample: Cleaning The Evaporation Tray                      | ya Apr 15th. 07:14 Click to edit<br>file information |
|           | Hindi_AC_timer_off.mp4 (3.81MB) Rajib Adit<br>AC Film Sample in Hindi Voice                                                          | ya Apr 15th, 06:54 💿 📿 📝 💼                           |
| ANALYTICS | fridge.mp4 (4.13MB)     Rajib Adit       Now that Summer is Here                                                                     | ya Apr 14th. 12:38 💿 😂 🚺                             |
|           | Clientlogos_bare.mp4 (5.05MB) Rajib Adit                                                                                             | ya Apr 14th, 11:11 💿 🔁 📝 💼 🗸                         |

- 35. Browse or drag and drop the files you want to upload.36. Then click on Upload .37. Once you finish upload click Done.

|                 | CONTENT Upload Files 2. Click here to upload upto 5 files Upto 5 files at a time. Du upto 5 files at a time. Du | ress the back button                                         |
|-----------------|----------------------------------------------------------------------------------------------------|--------------------------------------------------------------|
| TEAM<br>PITCHES | PitchLink_Admin_guide doc<br>(3.55 MB)<br>$\vec{\phi}$ (0) (11) (2)                                             | 1. Click on browse to search and choose file(s)              |
| ANALYTICS       | PitchLink_Admin_guide.doc <b>3.</b> Click to remove files from the box                                          | Move Oupload Browse<br>4. Click Done<br>when upload is over. |

38. To replace a file click on recycle icon under action gainst the file

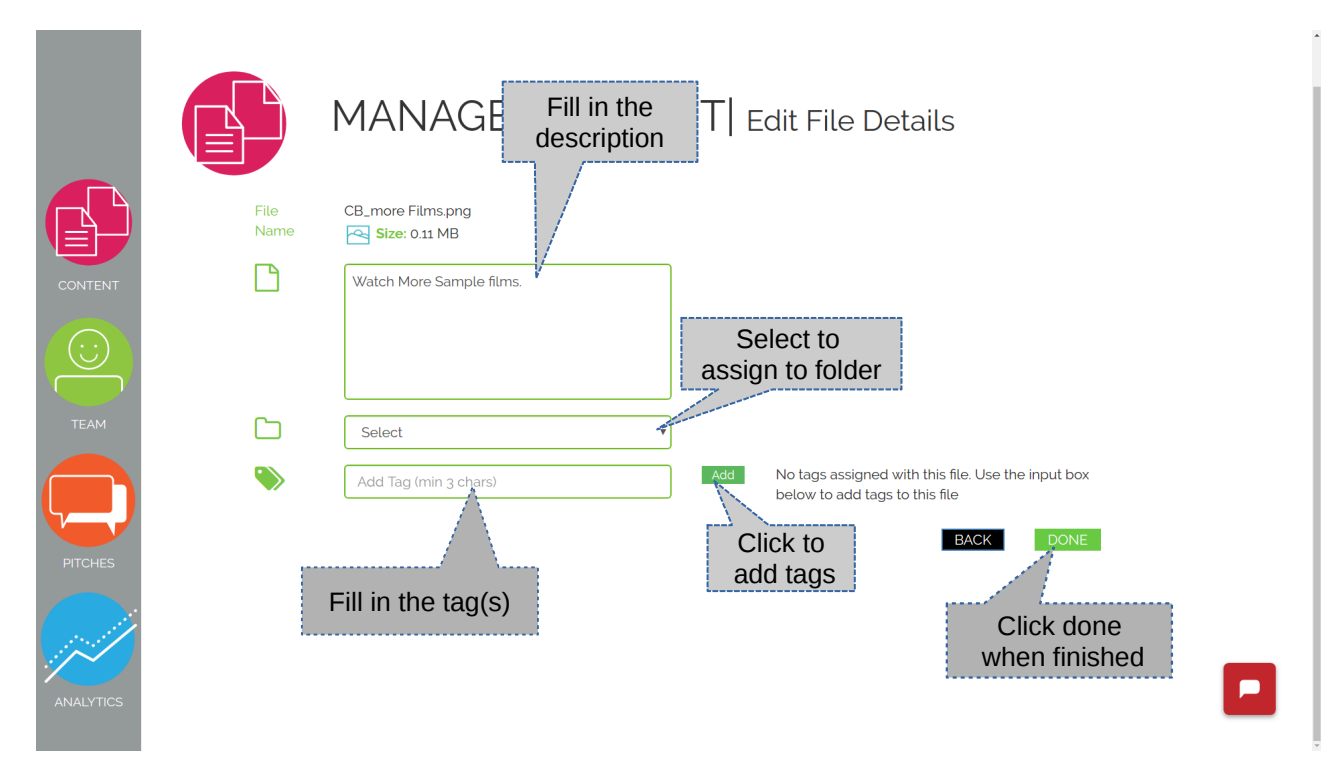

39. To view the file click on view (eye icon).

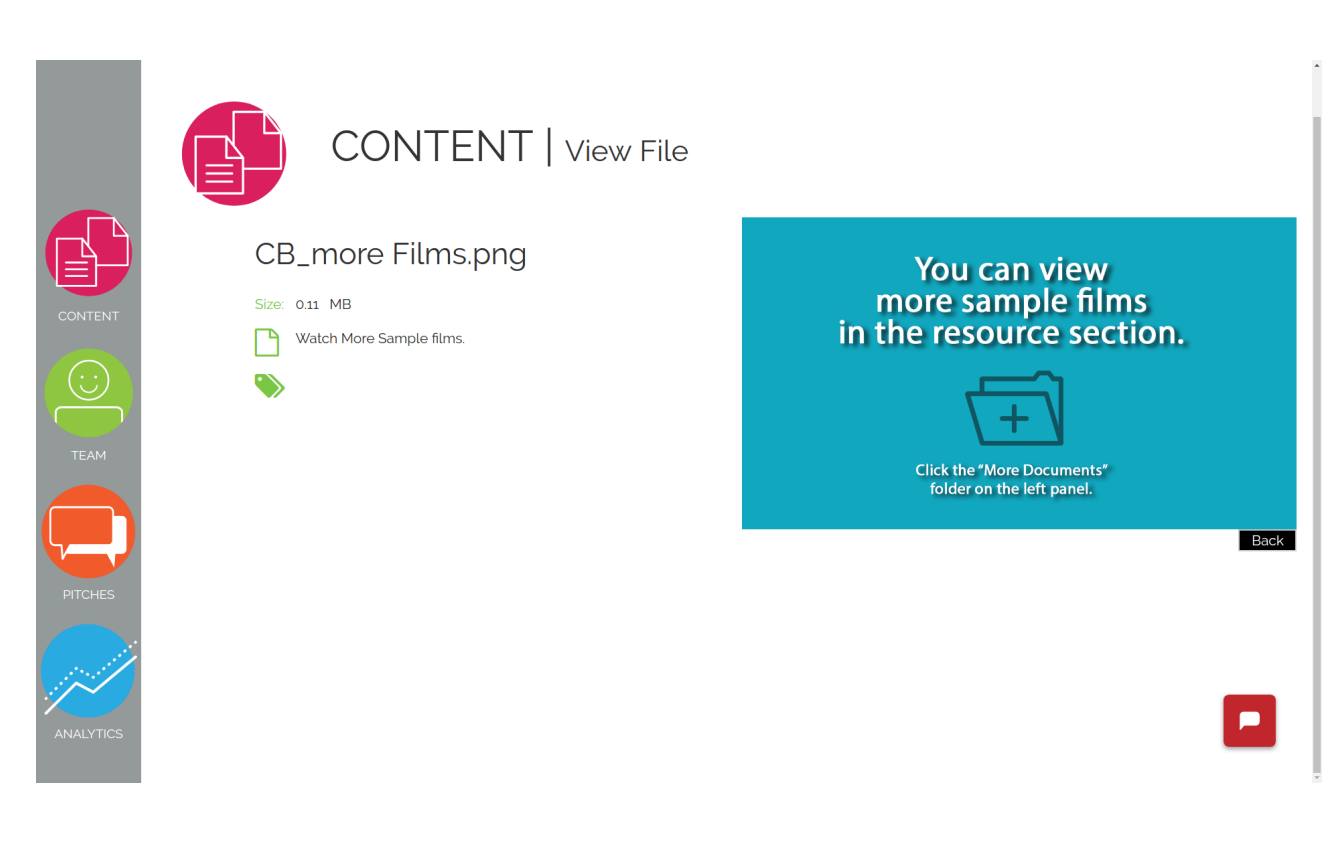

#### 40. To delete a file click on Delete icon and click OK to confirm.

| SHOWHOW2                          | Showhow2 Learning | Media Pvt Ltd 👻 📧 Invite                                                                       | showhow2.pitchlink.in say<br>Are you sure you want to delete | S: ×      |          |                 | <b>Pi</b>       | <b>chLi</b>     | <b>1k</b> Beta | = 1   |
|-----------------------------------|-------------------|------------------------------------------------------------------------------------------------|--------------------------------------------------------------|-----------|----------|-----------------|-----------------|-----------------|----------------|-------|
|                                   |                   |                                                                                                | ГENТ   м                                                     | anage Col | ntent    | onfirm          | Find F          | iles            |                |       |
|                                   | Previous          | 1 2 3 4                                                                                        | Next Display                                                 | ¥         | Upload + |                 | 1. Cl<br>delete | ick to<br>the f | ile            |       |
| CONTENT                           |                   | File Name                                                                                      |                                                              | D         | ප        | •               |                 |                 | 5              |       |
|                                   |                   | CB_more Films.png <b>(0.11MB</b><br>Watch More Sample films.                                   | )                                                            | Rajil     | b Aditya | Apr 16th, 09:25 | ۲               | C               |                | 创     |
| ТЕАМ                              |                   | 00400_Placing The Access<br>Correct Positions.mp4 <b>(9.46)</b><br>Sample: Placing Accessories | ories In The<br>MB)                                          | Rajil     | b Aditya | Apr 15th. 07:14 | ۲               | 0               | ß              | 创     |
| PITCHES                           |                   | 00800_Cleaning The Evapo<br>(6.55MB)<br>Sample: Cleaning The Evaporati                         | oration Tray.mp4<br>on Tray                                  | Rajil     | b Aditya | Apr 15th, 07:14 | ۲               | 0               | ß              | 创     |
|                                   |                   | Hindi_AC_timer_off.mp4 (3.4<br>AC Film Sample in Hindi Voice                                   | 31MB)                                                        | Rajil     | b Aditya | Apr 15th, 06:54 | ۲               | C               | ß              | ⑪     |
| ANALYTICS                         |                   | fridge.mp4 <b>(4.13MB)</b><br>Now that Summer is Here                                          |                                                              | Rajil     | b Aditya | Apr 14th, 12:38 | ۲               | C               | P              | Ŵ     |
| javascript:delFile('/admin/files/ | /delete/NzY=')    | 104 <b>(5.05</b>                                                                               | 1B)                                                          | Rajil     | b Aditya | Apr 14th, 11:11 | ۲               | 2               | Ø              | til - |

### 41. To create a form click Create Forms.

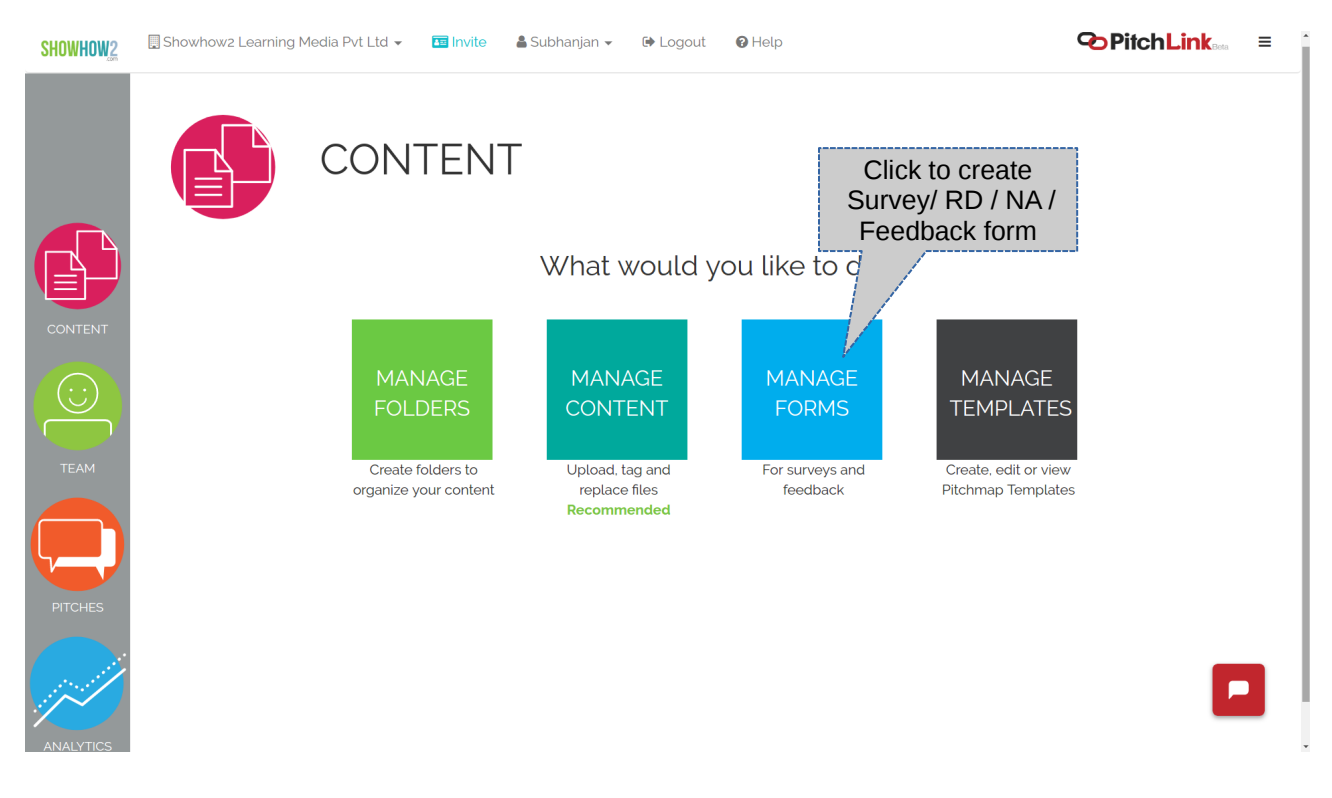

42. You will get to the list page. Click on Add New to add a new form.

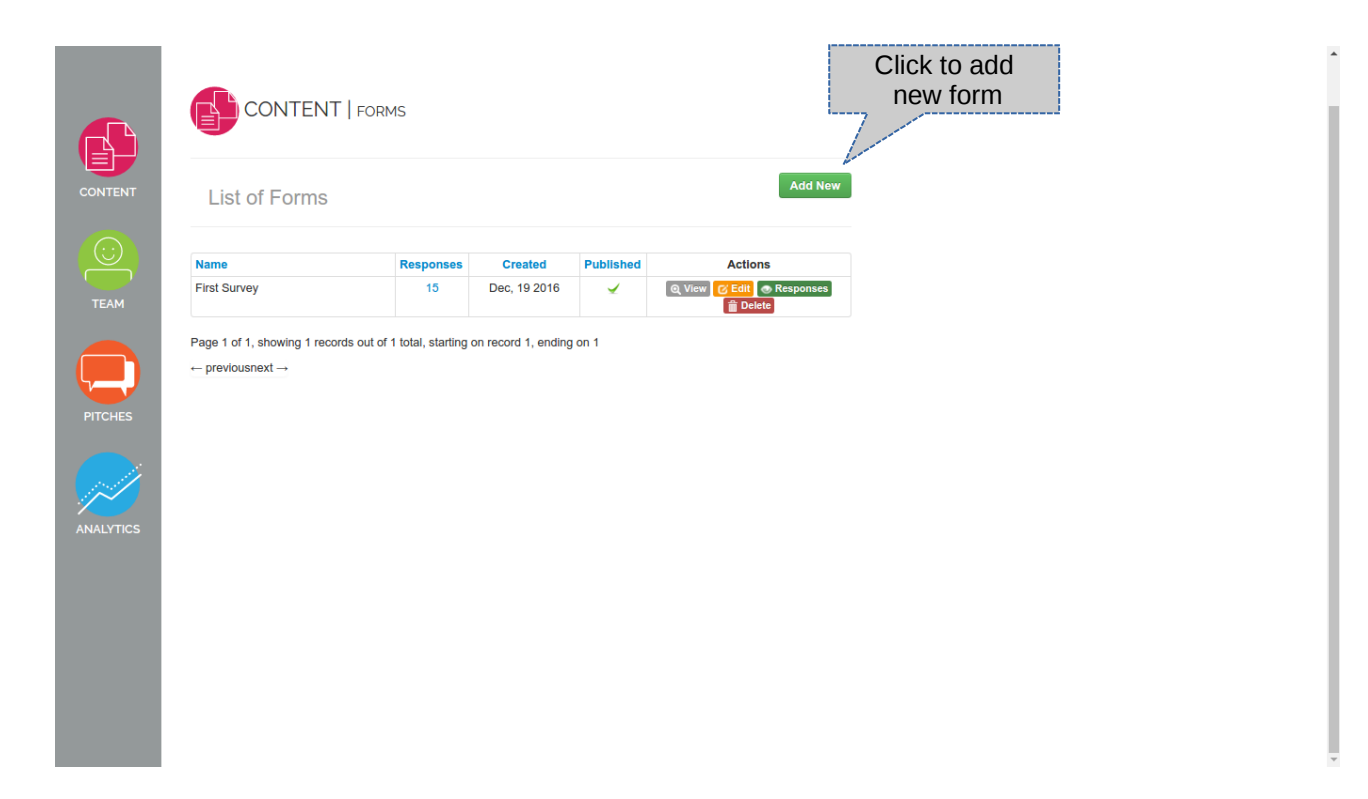

- 43. Select the fields from the menu to include the field in the form
- *44.* To preview the form click on Preview
- 45. Once done click on Save.

|           | 1. Click to add<br>Fields/items to the<br>form                              | 2. Click to preview the form                    |
|-----------|-----------------------------------------------------------------------------|-------------------------------------------------|
|           | Manage Survey / New Survey                                                  | 3. Click to save once you have created the form |
|           | How Big is your sales team ?<br>Click here to enter some optional help text |                                                 |
| ANALYTICS |                                                                             |                                                 |

- 46. To edit a form click on Edit.
- 47. To view the form click on View.

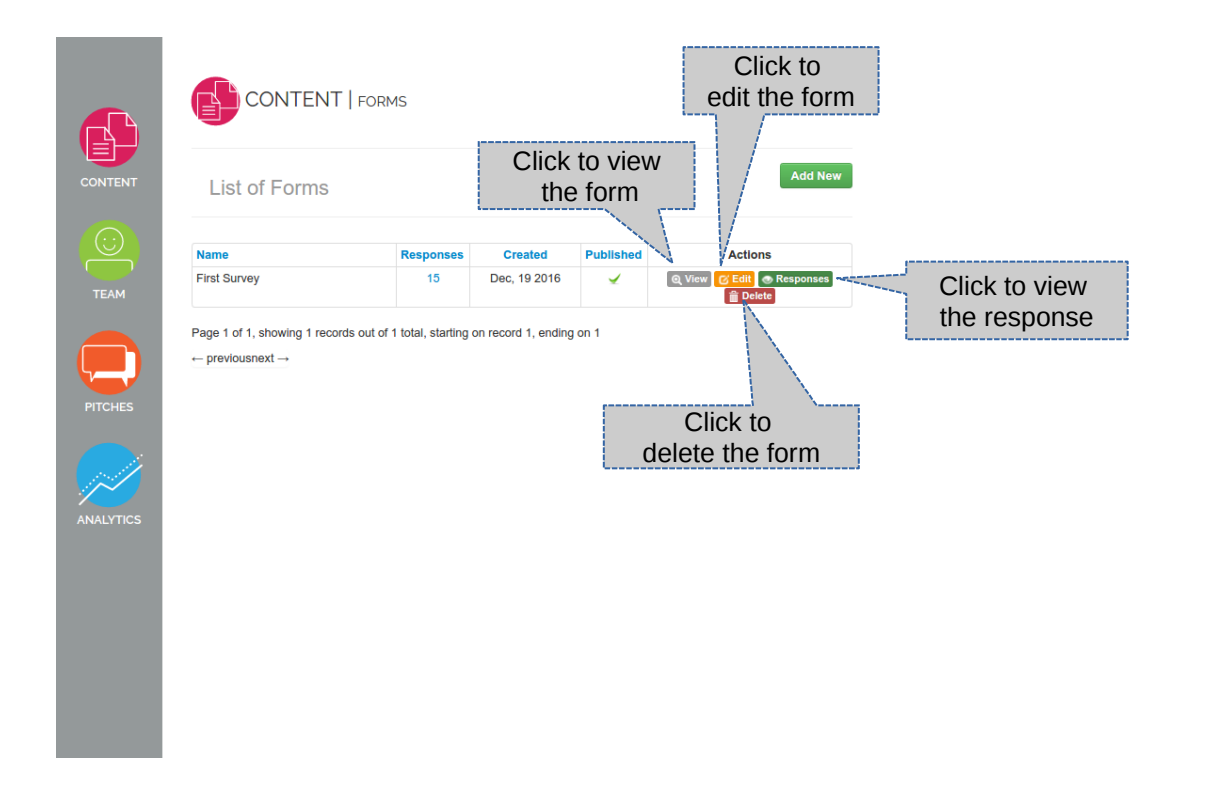

48. To update the form click on Save.

|            |                             | IT   forms                                                                                                    | Click to save<br>when edit is done |
|------------|-----------------------------|----------------------------------------------------------------------------------------------------|------------------------------------|
| CONTENT    | Manage Survey / First       | t Survey                                                                                                    |                                    |
| $\bigcirc$ | ab) 🗄 📀 🖌                   | - III - IIII - IIII - IIIII - IIII - IIII - IIII - IIII - IIII - IIII - IIII - IIII - IIII - IIII - IIII - IIII - IIII - IIII - IIII - IIII - IIII - IIII - IIII - IIII - IIII - IIIII - IIIII - IIII - IIII - IIIII - IIIII - IIIII - IIIII - IIIII - IIIII - IIIII - IIIII - IIIII - IIIII - IIIII - IIIII - IIIIII | A Preview Save                     |
|            | Survey Design Surv          | rey Settings                                                                                                    |                                    |
| TEAM       | Radio Group                 |                                                                                                    | × 97                               |
|            | What you think abo          | ut Learning Management Systems                                                                                                    |                                    |
|            | Click here to enter some op | tional help text                                                                                                    |                                    |
| PITCHES    | Select Options              | They are a neccesary evil                                                                                                    | ×                                  |
|            |                             | O We dont need them                                                                                                    | ×                                  |
|            |                             | O We already use an LMS                                                                                                    | ×                                  |
| ANALYTICS  | Required                    | + Add                                                                                                    |                                    |
|            | Checkbox Group              |                                                                                                    | × 92                               |
|            | What you think abo          | ut our Product                                                                                                    |                                    |
|            | Click here to enter some op | tional help text                                                                                                    |                                    |
|            | Select Options              | This system rocks                                                                                                    | x                                  |
|            |                             |                                                                                                    |                                    |

#### 49. Preview /view of the sample form

# Tell us What you think About our Platform

| What you think about                               | They are a neccesary evil                  |
|----------------------------------------------------|--------------------------------------------|
| Learning Management                                | We dont need them                          |
| Systems                                            | We already use an LMS                      |
| What you think about our                           | This system rocks                          |
| Product                                            | But I'd like to know more                  |
|                                                    | I coudn't gauge anything about the product |
|                                                    | Can you send me more information           |
| Your Experience                                    | ce                                         |
| Teil Us about your<br>Current Learning<br>Platform |                                            |
|                                                    | 1+4 = Submit Form                          |
|                                                    |                                            |

### 50. To create a pitchmap template.

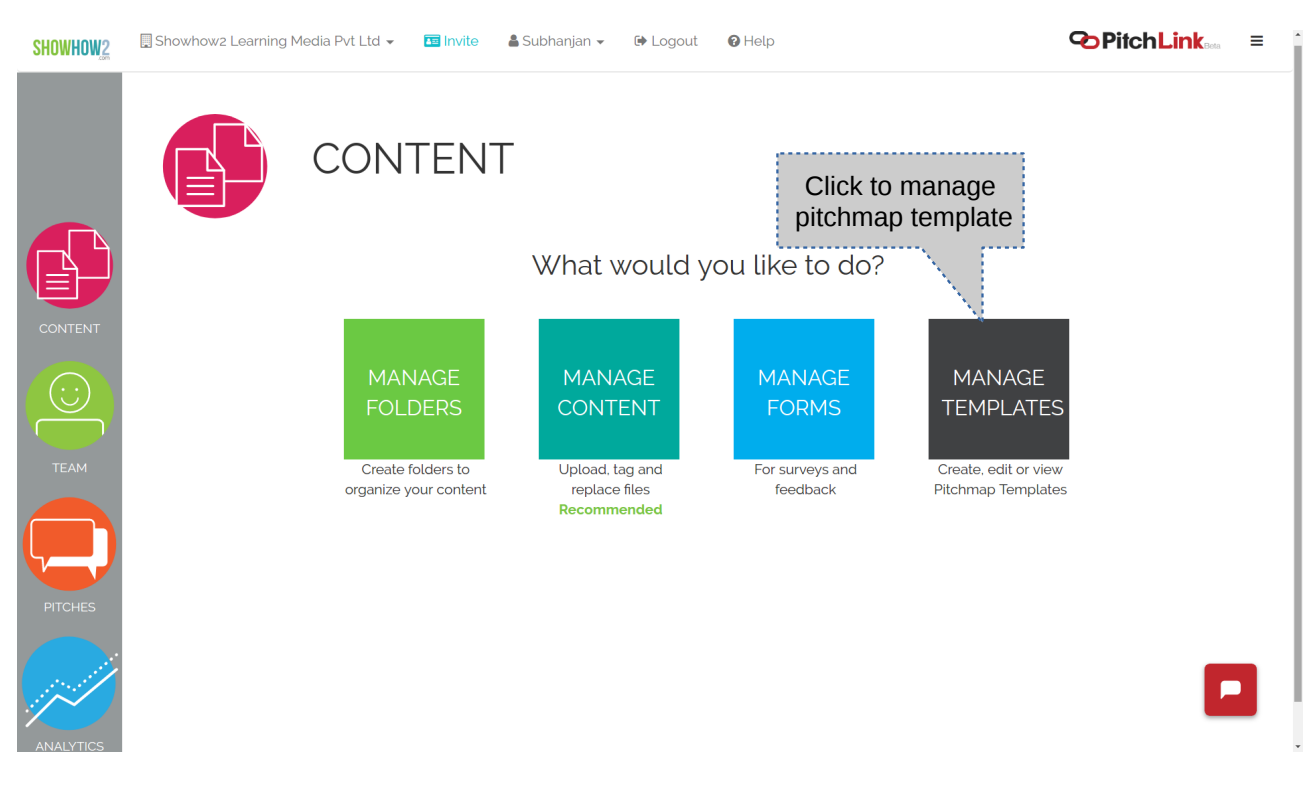

51. You will get the list page.

| (               |          | HES   Templates |              |                       | Click to c<br>pitchmap                                                                                                    | reate a<br>template       | Q                 |
|-----------------|----------|-----------------|--------------|-----------------------|----------------------------------------------------------------------------------------------------|---------------------------|-------------------|
|                 | Previous | ,               | Next Display | 10                    | •                                                                                                    |                           | Add +             |
|                 | Pitchmap |                 |              | May 31st, 13:09       | ß                                                                                                    | Actions                   | <u></u>           |
| CONTENT         | test     |                 |              | Friday June 02, 14:48 |                                                                                                    |                           | <u>ش</u>          |
| $(\cdot \cdot)$ | sample 2 |                 |              |                       | And a state of the state of the | 1                         |                   |
| ТЕАМ            |          |                 |              | Click to e            | dit                                                                                                    |                           |                   |
|                 |          |                 |              | a templa              | te Click<br>fro                                                                                                    | c to create<br>m the terr | e pitch<br>Iplate |
| PITCHES         |          |                 |              |                       |                                                                                                    |                           |                   |
| ANALYTICS       |          |                 |              |                       |                                                                                                    |                           |                   |

52. To create a pitchmap template click on add

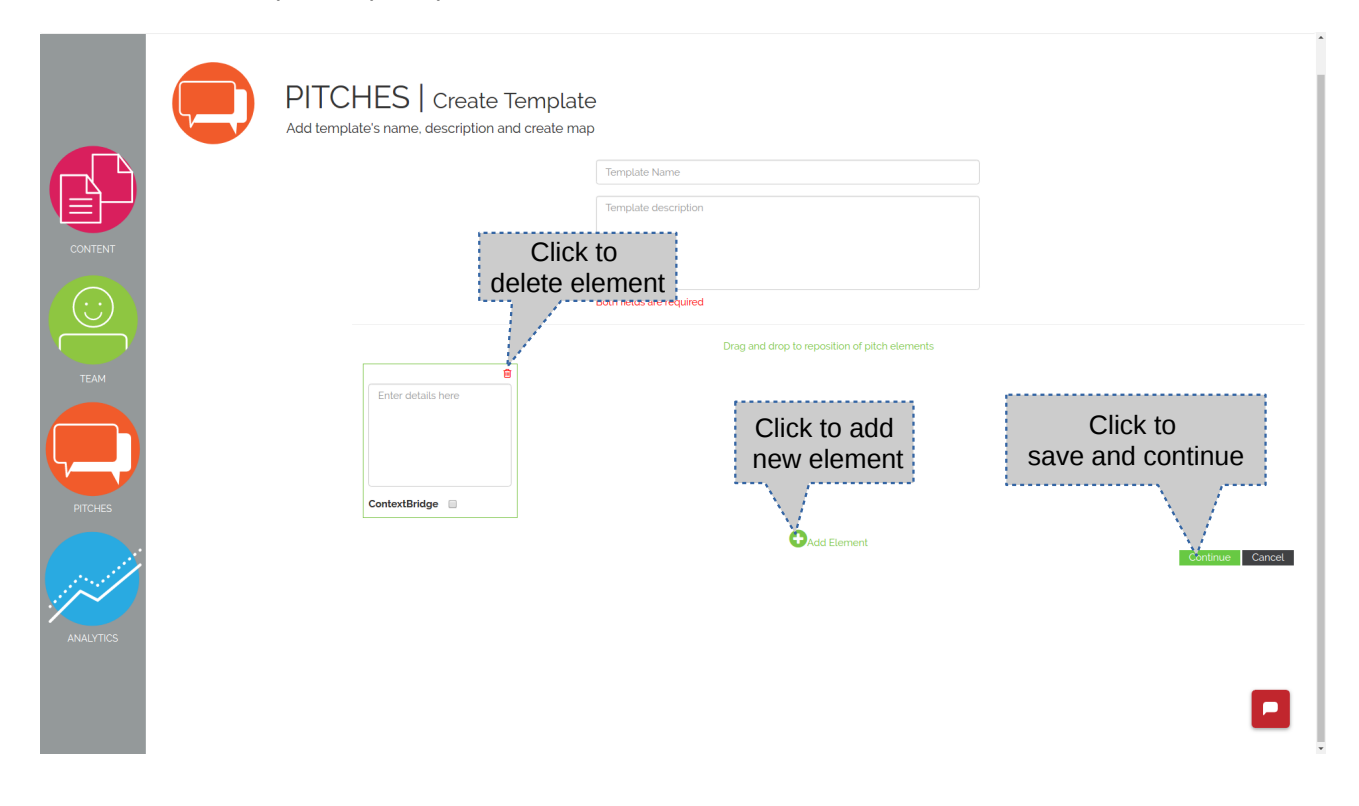

# 53. To delete a pitch template

| Showhowto Learning Media Pvt I | Ltd 👻 🛅 Invite 🛔 Abhijeet 👻 🕞 Logout 🚱 Help | localhost says: | ete this Pitchman | ×                     |                        |          | PitchLir       | ikaaa ≡  |
|--------------------------------|---------------------------------------------|-----------------|-------------------|-----------------------|------------------------|----------|----------------|----------|
|                                | PITCHES   Templates                         |                 | Cancel            |                       | Click OK<br>to confirm | s        | earch Pitchmap | ٩        |
|                                | Previous                                    | Nex             | t Display         | 10                    | , 1. (                 | Click or | i delete       | Add +    |
|                                | Pitchmap                                    |                 |                   | Any 21st 12:00        |                        |          | Actions        | Non-     |
| CONTENT                        | test                                        |                 |                   | May 3151, 13.09       |                        | ß        | -              | <u> </u> |
|                                | sample 2<br>sample 2                        |                 |                   | Friday June 02, 14:48 |                        |          | <b>→</b>       | Ē        |
|                                |                                             |                 |                   |                       |                        |          |                |          |
| ТЕАМ                           |                                             |                 |                   |                       |                        |          |                |          |
| РТСНЕЅ                         |                                             |                 |                   |                       |                        |          |                |          |
|                                |                                             |                 |                   |                       |                        |          |                |          |
| ANALYTICS                      |                                             |                 |                   |                       |                        |          |                |          |
|                                |                                             |                 |                   |                       |                        |          |                |          |

54. To view the team details click on Team.

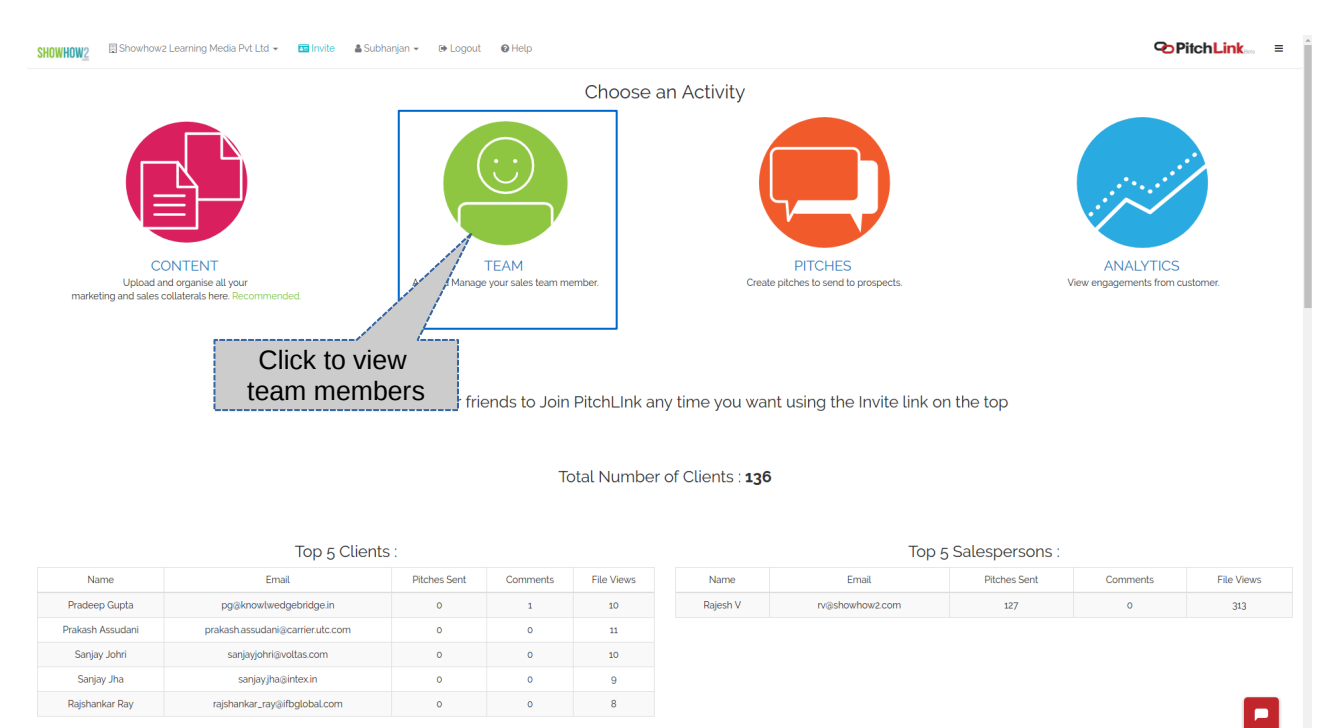

I Most Commented Files

55. To add a member click on Add Member

| <b>Pite</b>     | ch <b>Link</b> |                                                               | 🗒 Pitchlink 👻 | 🛔 Shubhanjan 👻 | 🕩 Logout | 🚱 Help |
|-----------------|----------------|---------------------------------------------------------------|---------------|----------------|----------|--------|
| CONTENT         |                | TEAM                                                          |               |                |          |        |
|                 |                | What would you like to                                        | do?           |                |          |        |
| TEAM<br>PITCHES |                | ADD REMOVE<br>MEMBER<br>Click to add a<br>member to your team | VIEW<br>TEAM  |                |          |        |
|                 |                |                                                               |               |                |          |        |

56. Fill in the details and click on Save to add the member to your list

| PitchLink                            |                                                                                                    | 🗐 Pitchlink 👻 🛔 Shubhanjan 👻 🕞 Logout 🛛 Help |
|--------------------------------------|----------------------------------------------------------------------------------------------------|----------------------------------------------|
| CONTENT                              | TEAM   Add Member                                                                                                    |                                              |
| TEAM<br>TEAM<br>PITCHES<br>ANALYTICS | First Name       Last Name         ☆       Select a Role         ▷       Email         ●       Password (Min 8 characters)         Confirm Password       Confirm Password         ●       Date of birth (Optional)         ▲       Account Status         Disabled       ●         ●       Enabled | Click on<br>Save once done                   |

57. To view members click on View Team.

| <b>Pite</b>                                      | ch <b>Link</b> |      | 🗐 Pitchlink 🗸 🛔 Shubhanjan 👻 🕪 Logout 🛛 Help                                            |
|--------------------------------------------------|----------------|------|-----------------------------------------------------------------------------------------|
| CONTENT<br>CONTENT<br>CONTENT<br>TEAM<br>PITCHES |                | TEAM | What would you like to do?<br>ADD<br>MEMBER<br>REMOVE<br>MEMBER<br>VIEW<br>TEAM<br>TEAM |
|                                                  |                |      |                                                                                         |

- 58. You will get the grid view of the team members.59. Click on a member to edit or modify details.

| Rajib Aditya Omprakash Yadav     TEAM     Image: Decision Decision Decisi |                 |              | TEAM   Member   | S<br>Previous 1 | Filter by role                                             | Find Members<br>Search Member |
|----------------------------------------------------------------------------------------------------|-----------------|--------------|-----------------|-----------------|------------------------------------------------------------|-------------------------------|
| ANALYTICS                                                                                                    | TEAM<br>PITCHES | Rajib Aditya | A Head Of Sales | Imprakash Yadav | Sales Associate<br>Soysknowledgebridge.in<br>Click to edit |                               |

60. Update the details and click on save to save the details.

|           | TEAM   Edit Member                                                 |
|-----------|--------------------------------------------------------------------|
| теам      | Shubhanjan Sarkar<br>Shubhanjan Sarkar                             |
| PITCHES   | Head Of Sales                                                      |
| ANALYTICS | Click to change<br>the password Account Status<br>Disabled Enabled |
|           | SAVE CANCEL                                                        |

61. To remove a member click on Remove Member

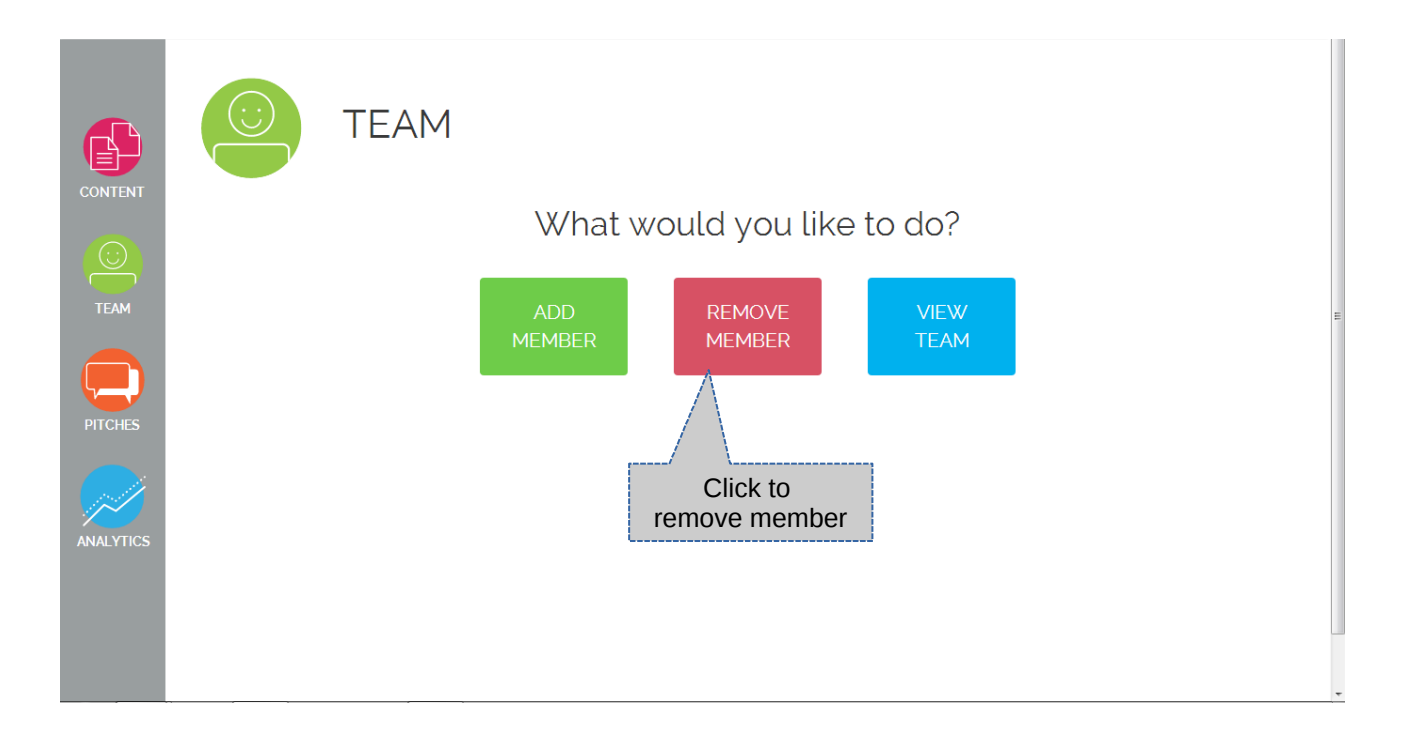

#### 62. Click on the member you want to delete the click on ok to confirm.

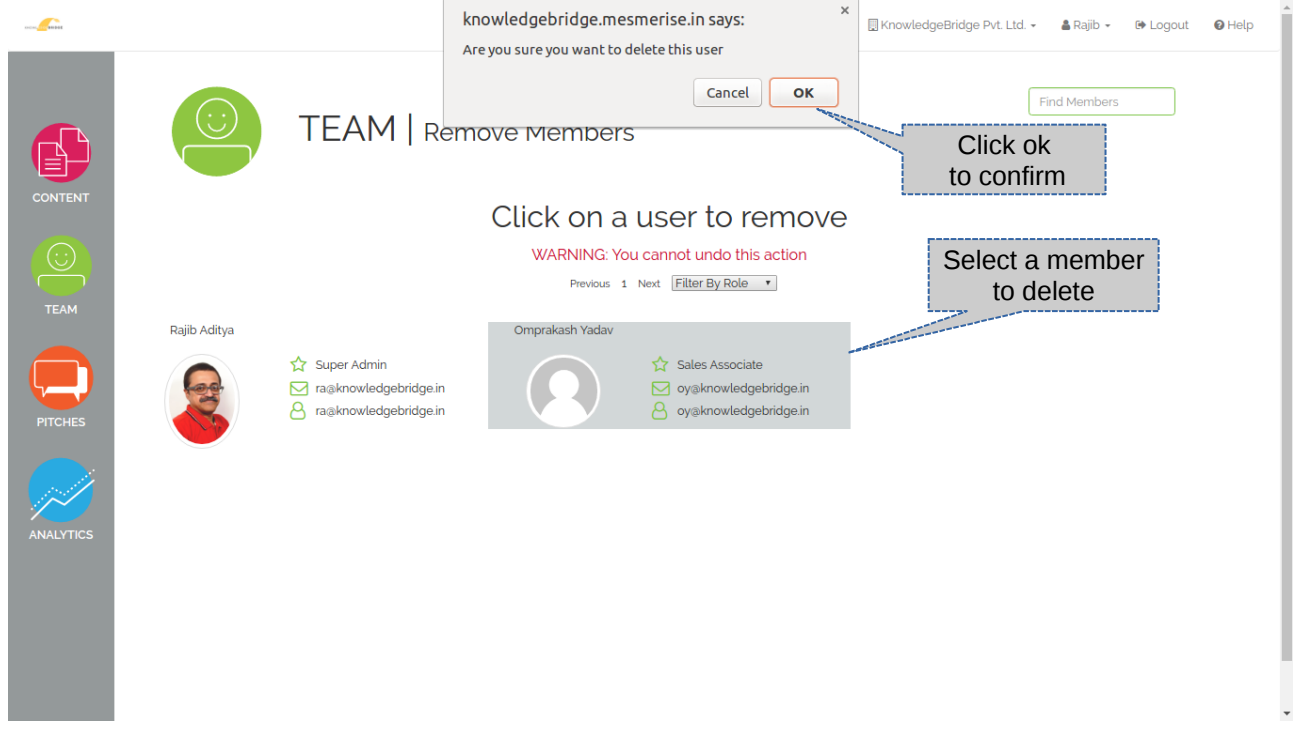

#### 63. To manage pitches detail click on Pitches

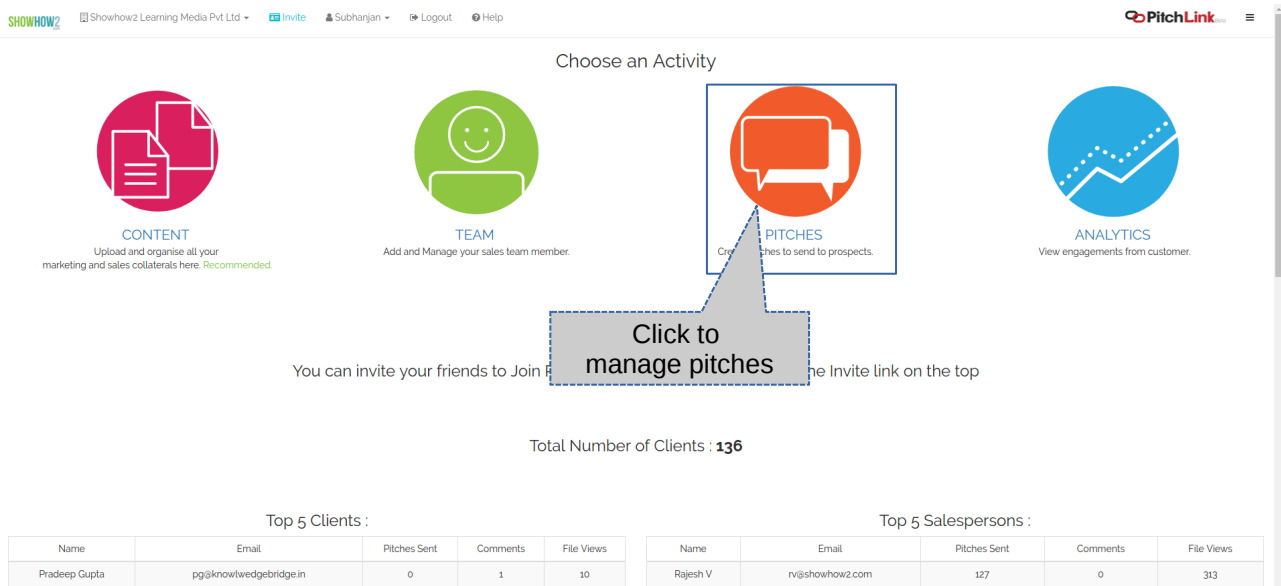

| Name             | Email                            | Pitches Sent | Comments | File Views | Name     | Email           |
|------------------|----------------------------------|--------------|----------|------------|----------|-----------------|
| Pradeep Gupta    | pg@knowlwedgebridge.in           | 0            | 1        | 10         | Rajesh V | rv@showhow2.com |
| Prakash Assudani | prakash.assudani@carrier.utc.com | 0            | 0        | 11         |          |                 |
| Sanjay Johri     | sanjayjohri@voltas.com           | 0            | 0        | 10         |          |                 |
| Sanjay Jha       | sanjay.jha⊚intex.in              | 0            | 0        | 9          |          |                 |
| Rajshankar Ray   | rajshankar_ray@ifbglobal.com     | 0            | 0        | 8          |          |                 |
|                  |                                  |              |          |            |          |                 |

|  | 0-0 |
|--|-----|
|  |     |
|  |     |
|  |     |
|  |     |
|  |     |
|  |     |
|  |     |
|  |     |
|  |     |
|  |     |
|  |     |

...I Most Commented Files

64. Click on create pitches to create a pitch

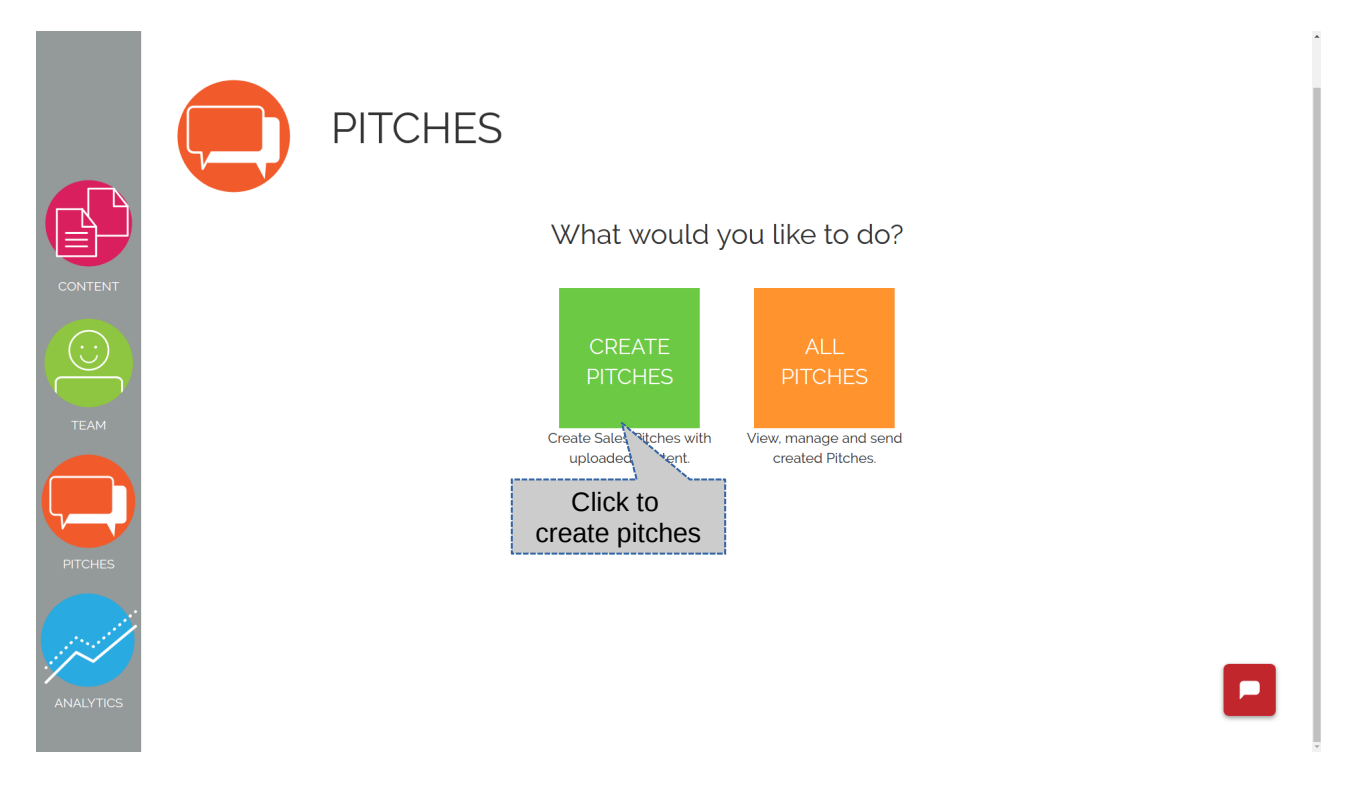

65. You can create a pitch by creating a pitch map or you can skip and create a pitch directly.

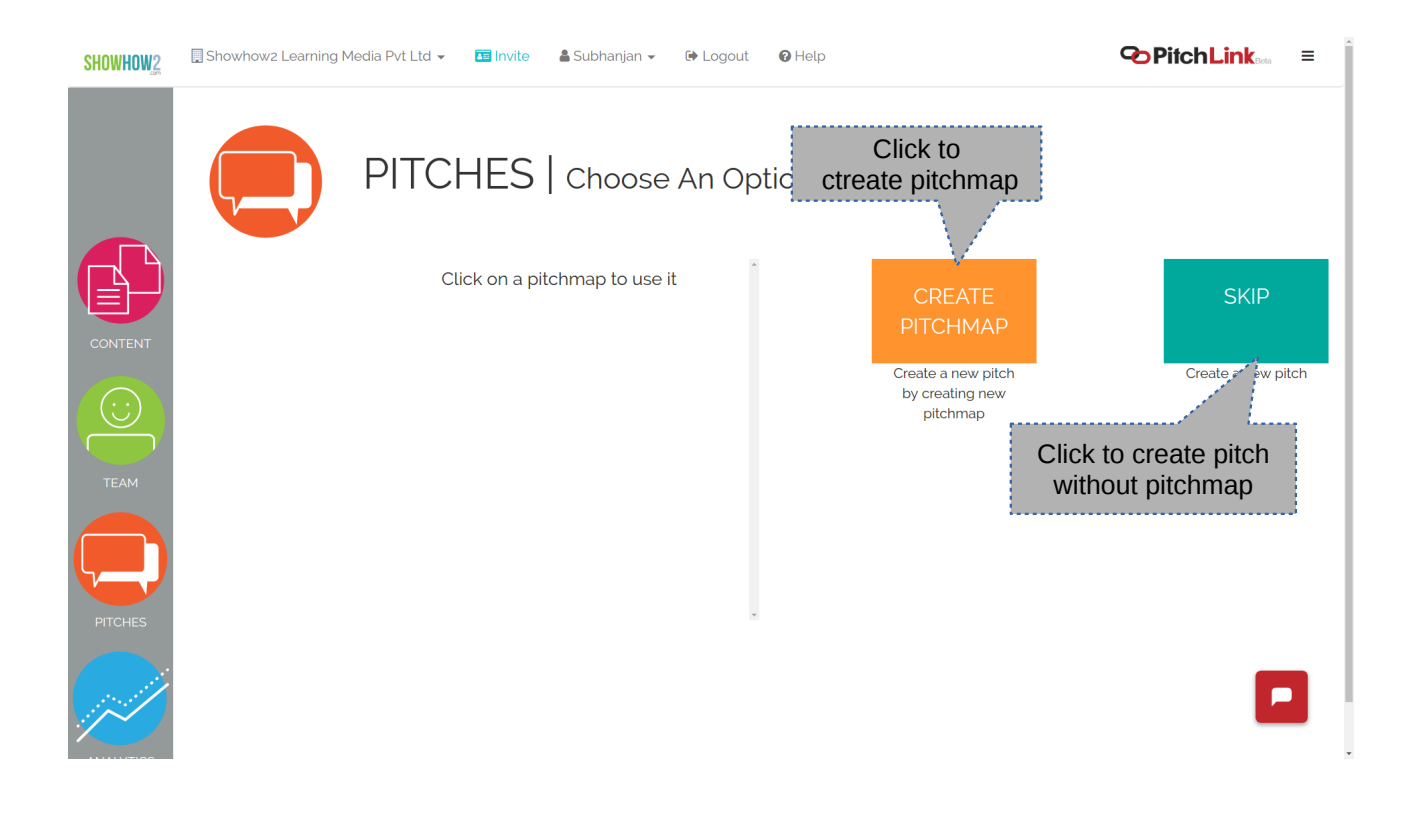

66. Name your pitch and enter the description then click on continue to proceed

| CONTENT   | PITCHES   Create Pitch         Start –           Some basic information first         Pitch Name |                                |
|-----------|--------------------------------------------------------------------------------------------------|--------------------------------|
| TEAM      | Pitch description                                                                                | Click to continue<br>once done |
| PITCHES   | Both fields are required                                                                         | Continue Cancel                |
| ANALYTICS |                                                                                                  |                                |
|           |                                                                                                  |                                |
|           |                                                                                                  |                                |

- 67. Select the files from the drop down and Click on add to add the file to pitch.
- 68. You can filter the pitch by folder.
- 69. After adding click on save and continue to proceed.

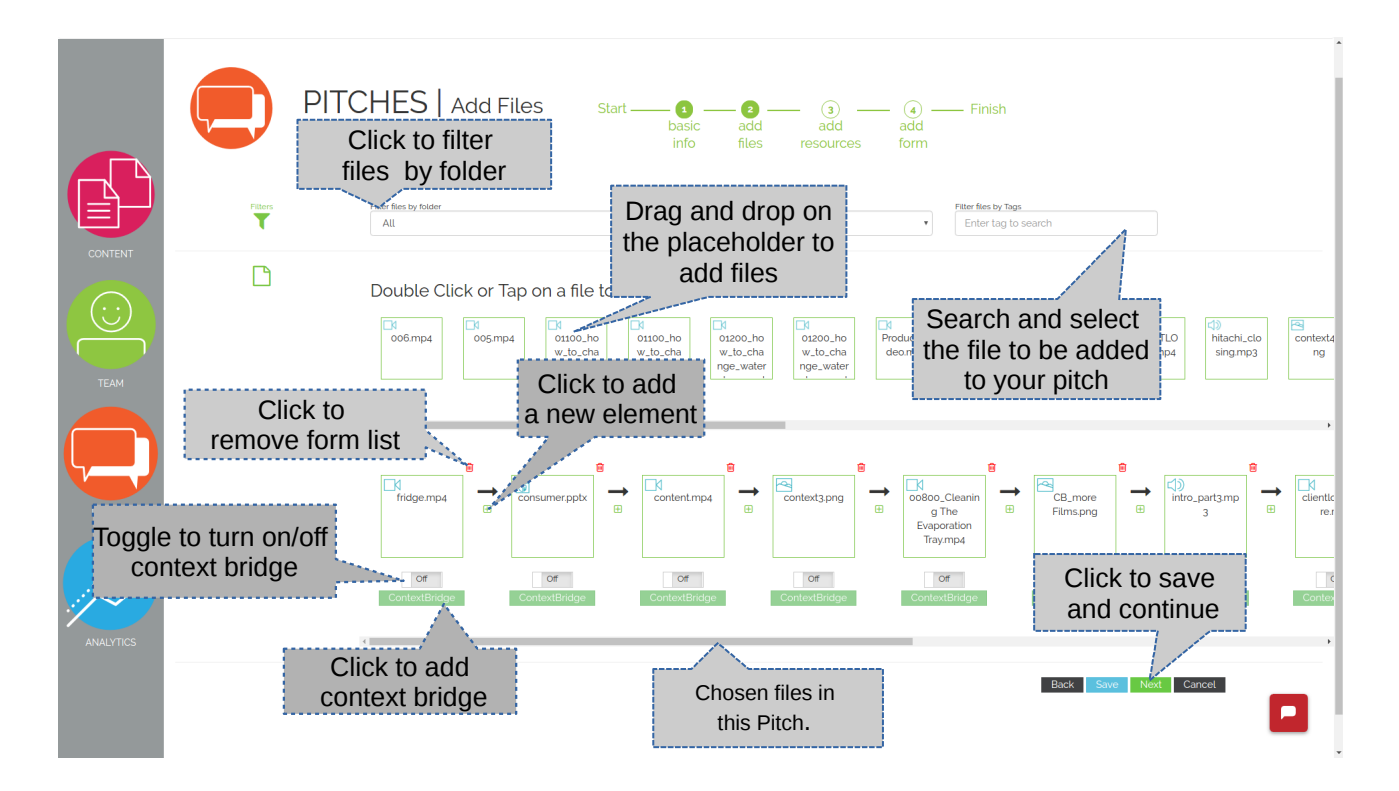

- 70. To add a contextbridge 1. Toggle the contextbridge button to on. 2. Click on ContextBridge button.

71. Audio ContextBridge

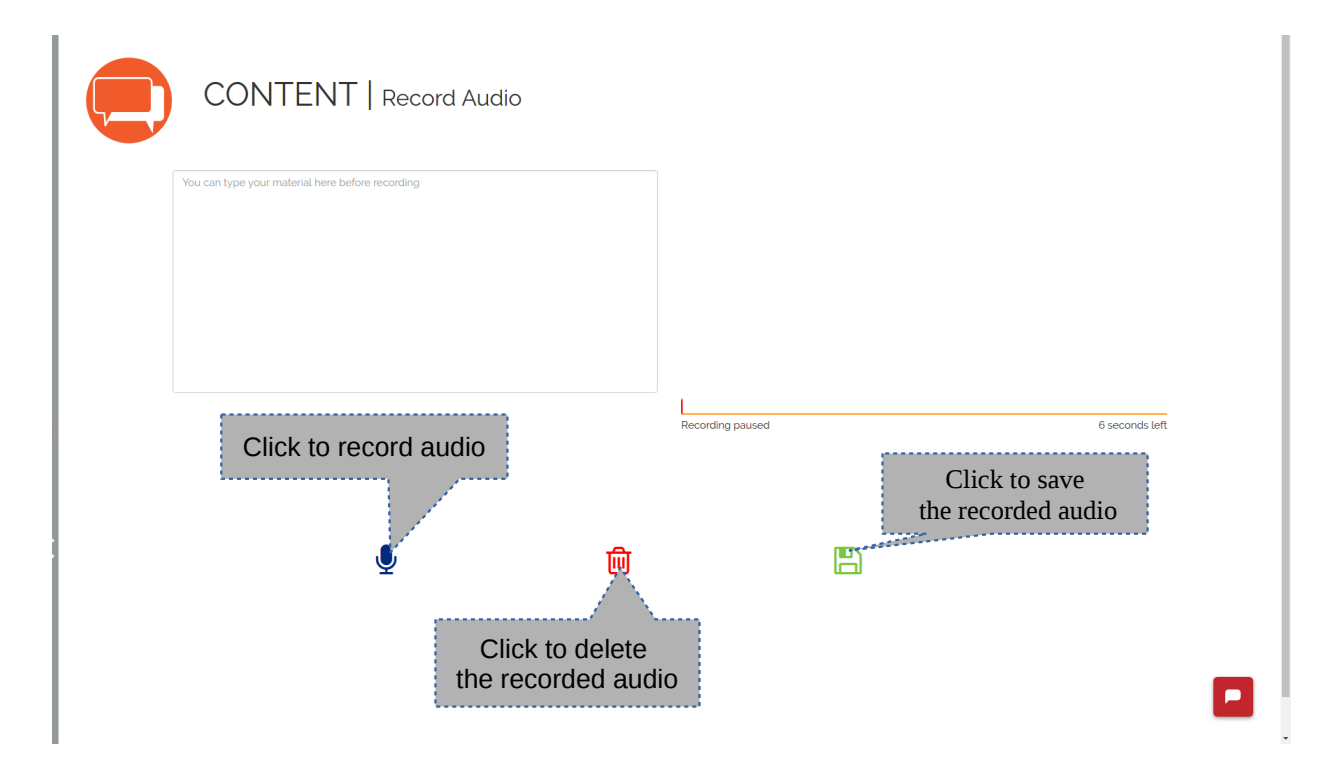

# 72. Textual context bridge

|       | CONTENT   Create ContextBridge                                                                                                    |
|-------|----------------------------------------------------------------------------------------------------|
| Title | Title of the Slide                                                                                                    |
|       | ※ ◎ 団 団 ▲ →   Q, 覧   <u>A</u> - <mark>D</mark> -   B <i>I</i> U S × <sub>x</sub> ×*   ダ <i>I</i> <sub>x</sub>  <br>江 江   非 非   主 主 道 目    Format →   Font →   Size →   ∞ ∞ □   文   亜 |
|       |                                                                                                    |
|       |                                                                                                    |
|       | Add Style Proyees                                                                                                    |
| 1     |                                                                                                    |
|       | Click to add<br>more slides Click to preview                                                                                                    |
| ·     |                                                                                                    |
|       |                                                                                                    |

- 73. To add Resources (additional files) 1. Select a folder, 2. Select file, 3. Click on Add.
- 74. Click on continue to proceed.

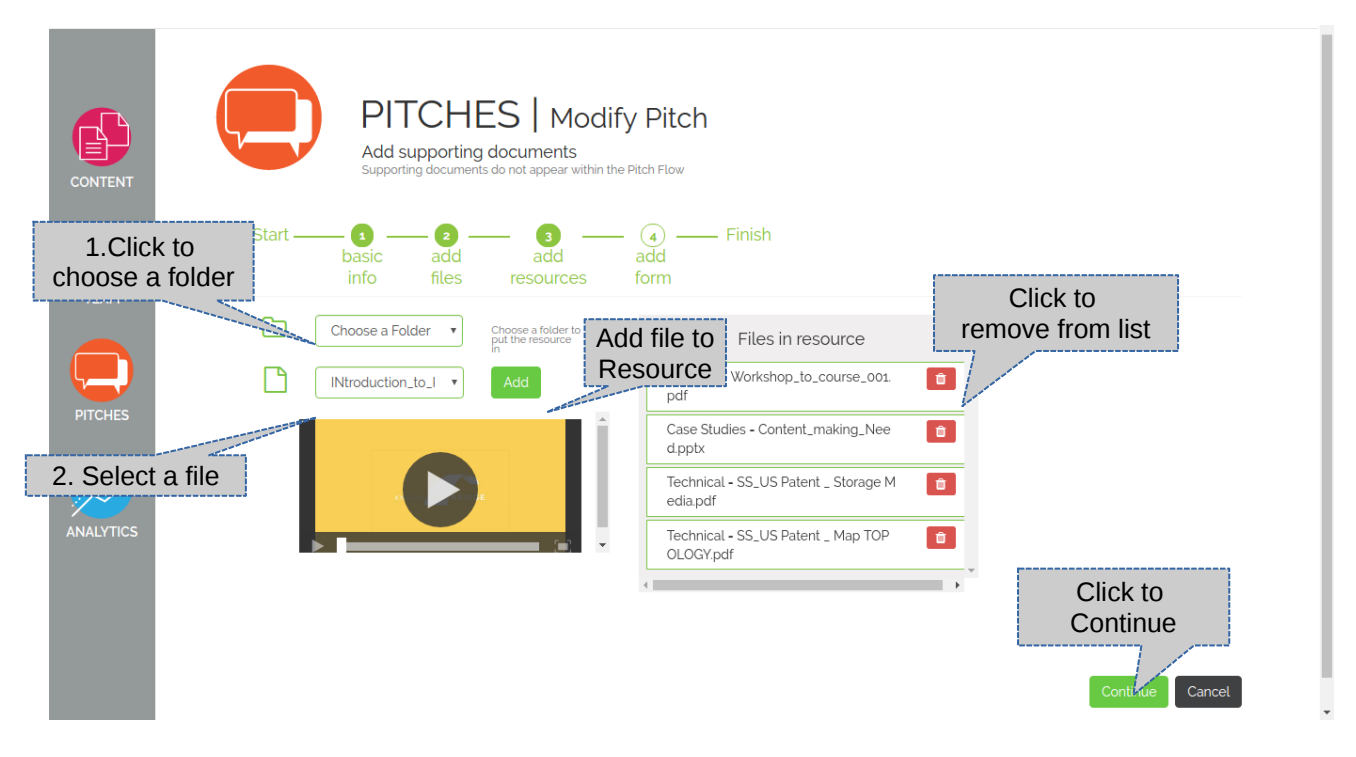

- 75. Add feedback form from the drop down. Click and Add.
- 76. After adding click on Preview to review the pitch or click Finish.

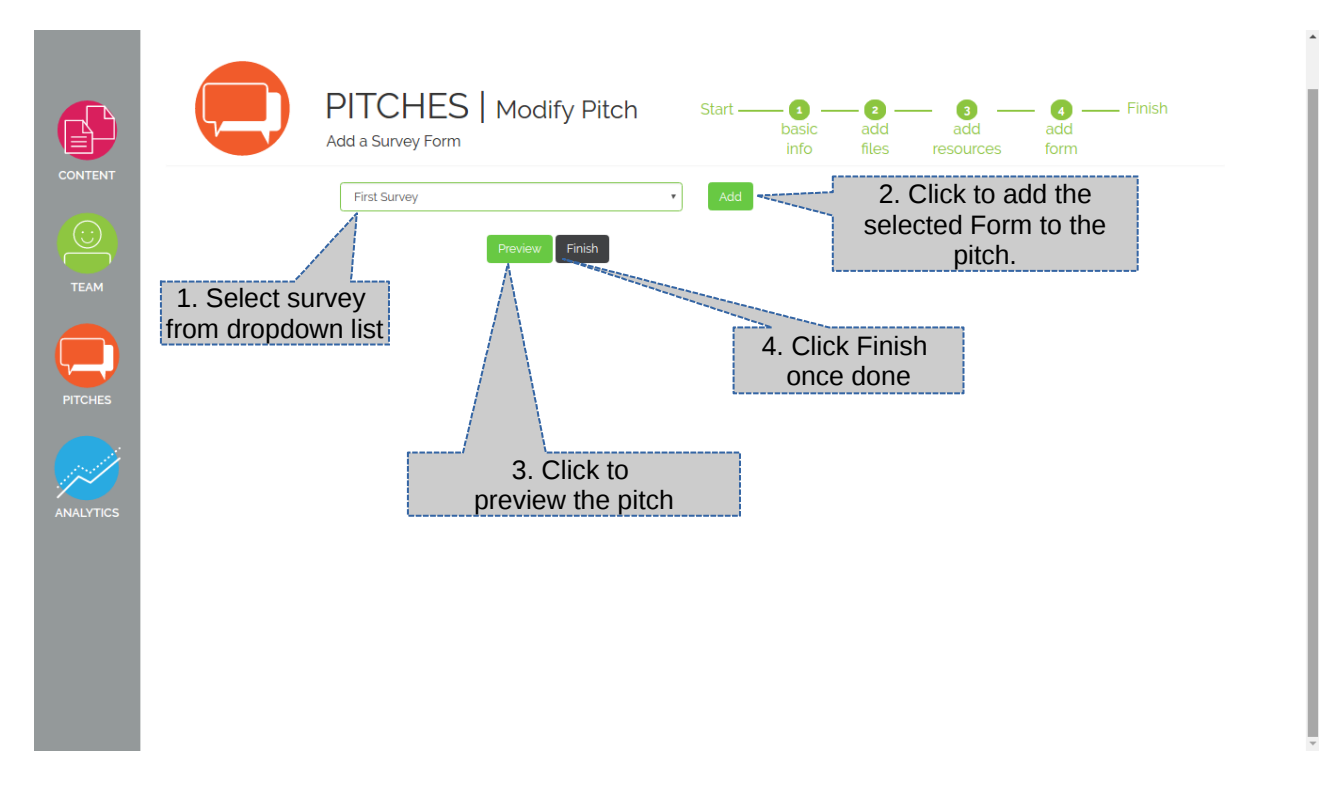

77. To preview click on Preview (eye icon)

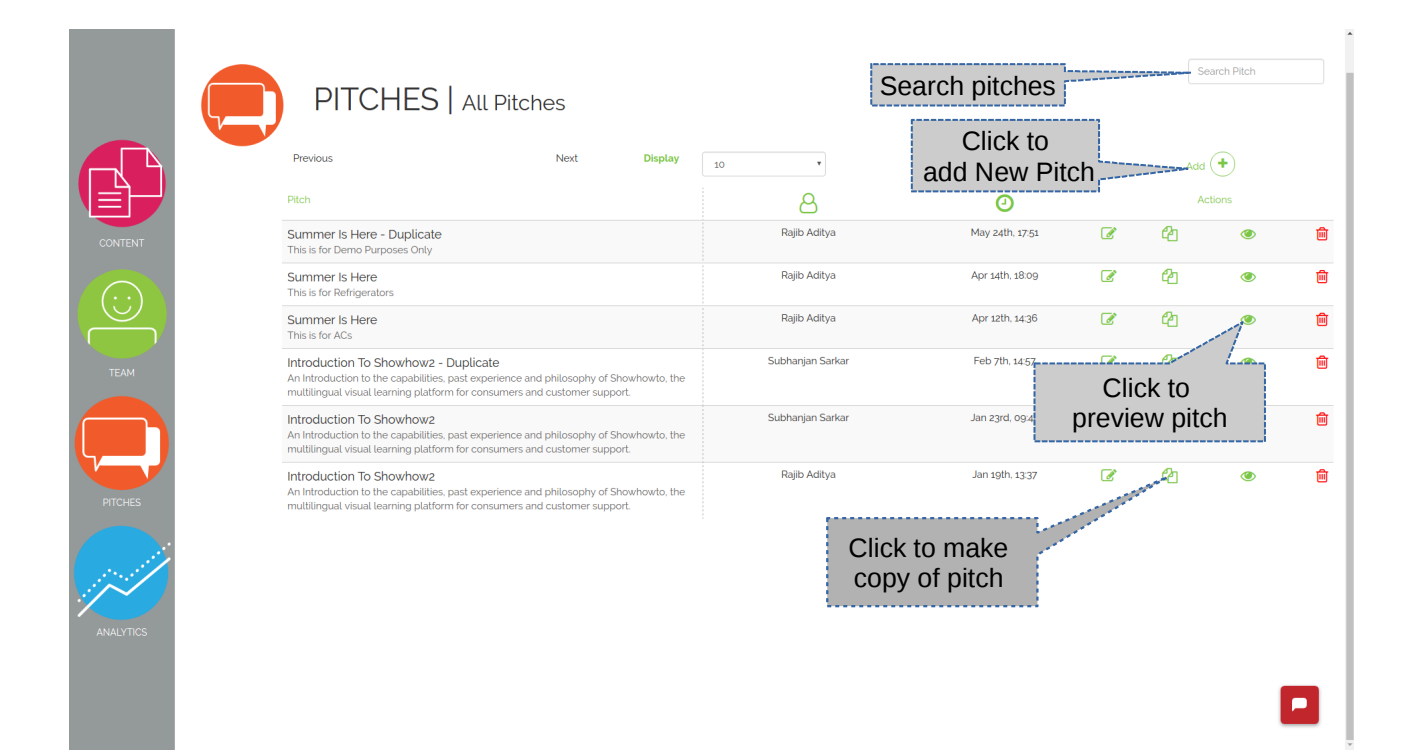

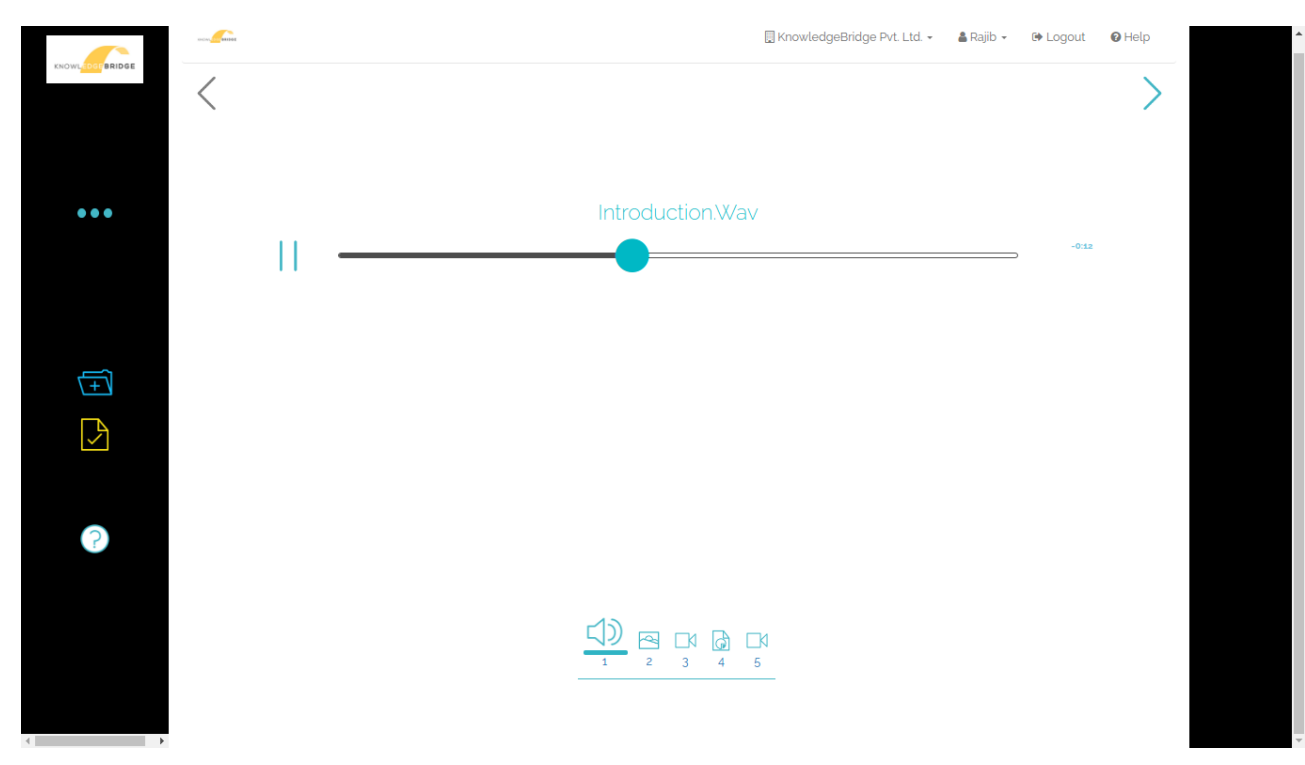

78. Once you Select a pitch to Preview, you are going to see a page similar to the one below.

79. To view all pitches click on All pitches.

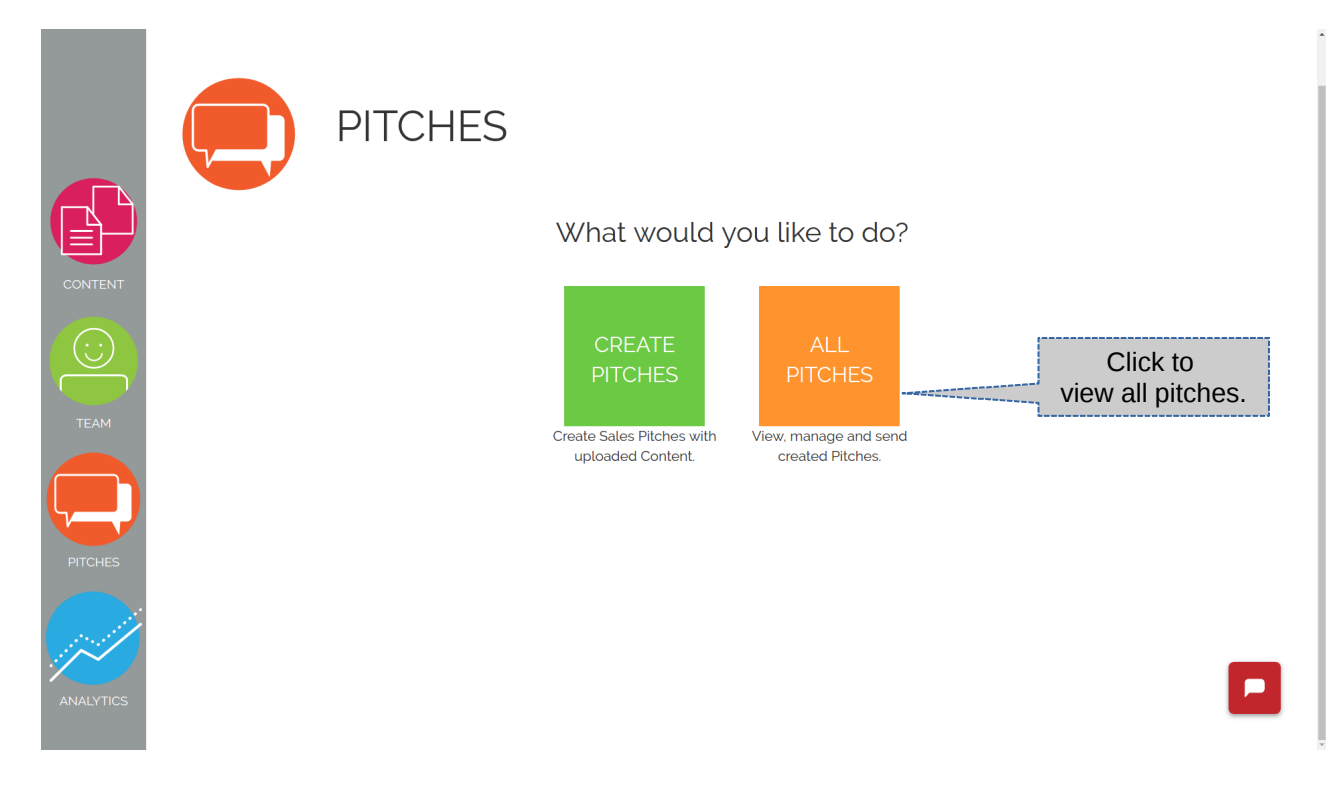

80. To modify a pitch click on edit (pencil icon)

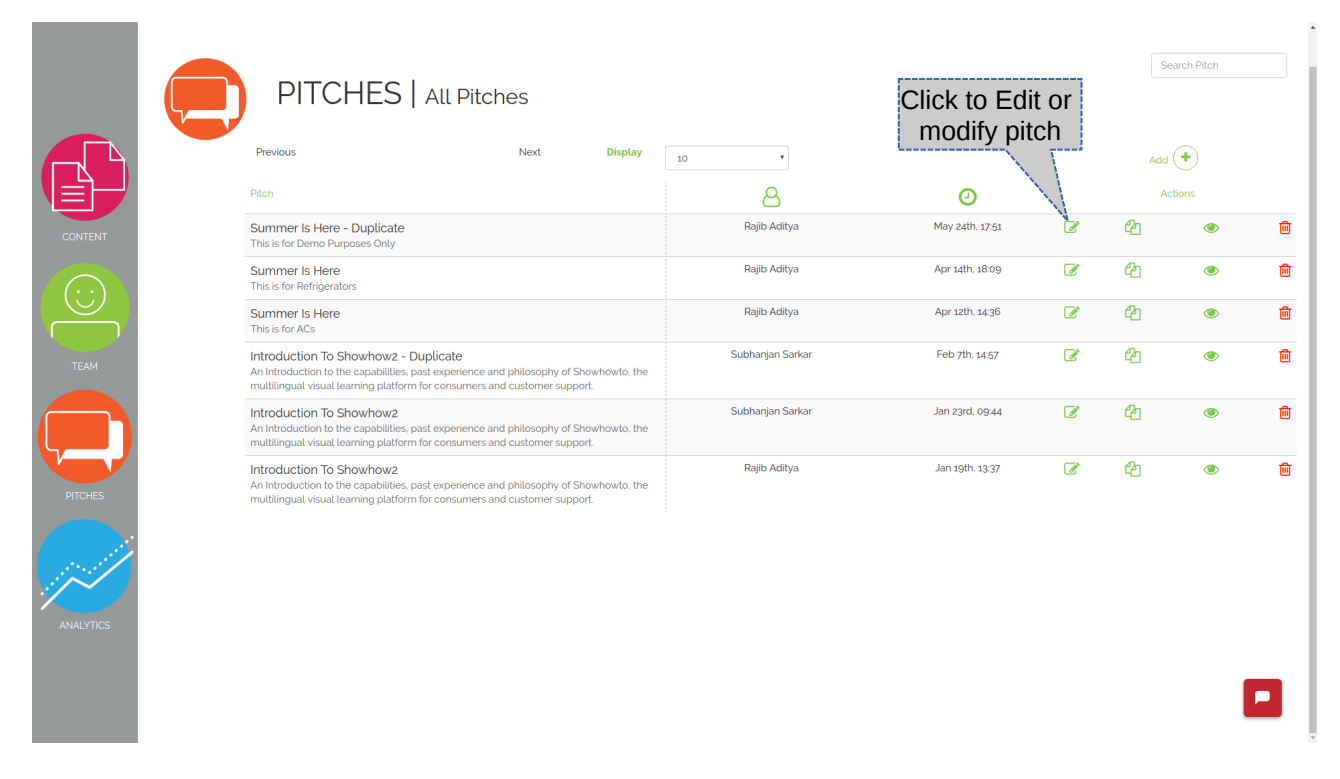

81. Edit the Details and then click on Continue. \* process will be similar to Add pitch process .

| CONTENT              | DITCHES   Modify Pitch Start<br>Some basic information first<br>Introduction to KnowledgeBridge<br>This pitch introduces the Learning<br>Management Platform, its visual USP and<br>advantages in terms of comprehension and<br>retention. | Comparison of the second second |
|----------------------|----------------------------------------------------------------------------------------------------|----------------------------------------------------------------------------------------------------|
| PITCHES<br>ANALYTICS | Both fields are required                                                                                                    | Continue<br>Click to continue<br>once done                                                                                                    |

*82.* If new files need to be added add on the same way as while building a new Pitch. Once file addition is done click on Save and Continue.

|           | PITCHES   Modify Pitc<br>Add files to create your pitch flow            | ch Start — 3 — 2<br>basic add<br>info files | 3<br>add<br>resources | - ④ —— Finish<br>add<br>form |
|-----------|-------------------------------------------------------------------------|---------------------------------------------|-----------------------|------------------------------|
|           | All     •     Filter files by folder       Selecta File     •     Add → | Files in this Pitch                         |                       |                              |
|           |                                                                         | context_001.png                             | =                     |                              |
|           |                                                                         | INtroduction_to_KB.mp4                      | =                     |                              |
|           |                                                                         | Content_making_Need.pptx                    | =                     |                              |
|           |                                                                         | KB1_ovr.mp4                                 | =                     | Click to                     |
| ANALYTICS |                                                                         | 4                                           | <b>,</b>              | Save and continue            |

83. After modifying your pitch click on Finish to save.

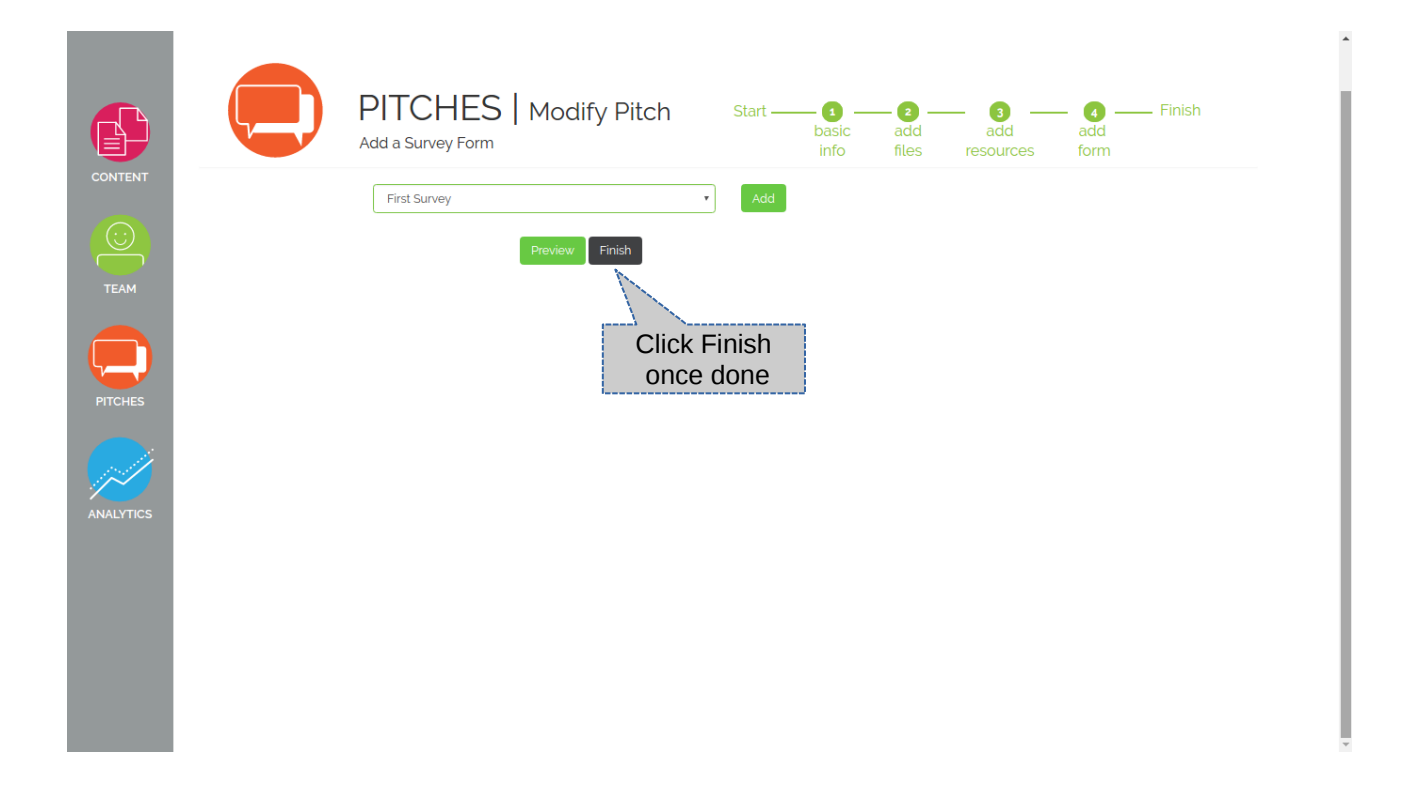

84. To delete a pitch click on Delete (X) icon. Click OK to confirm.

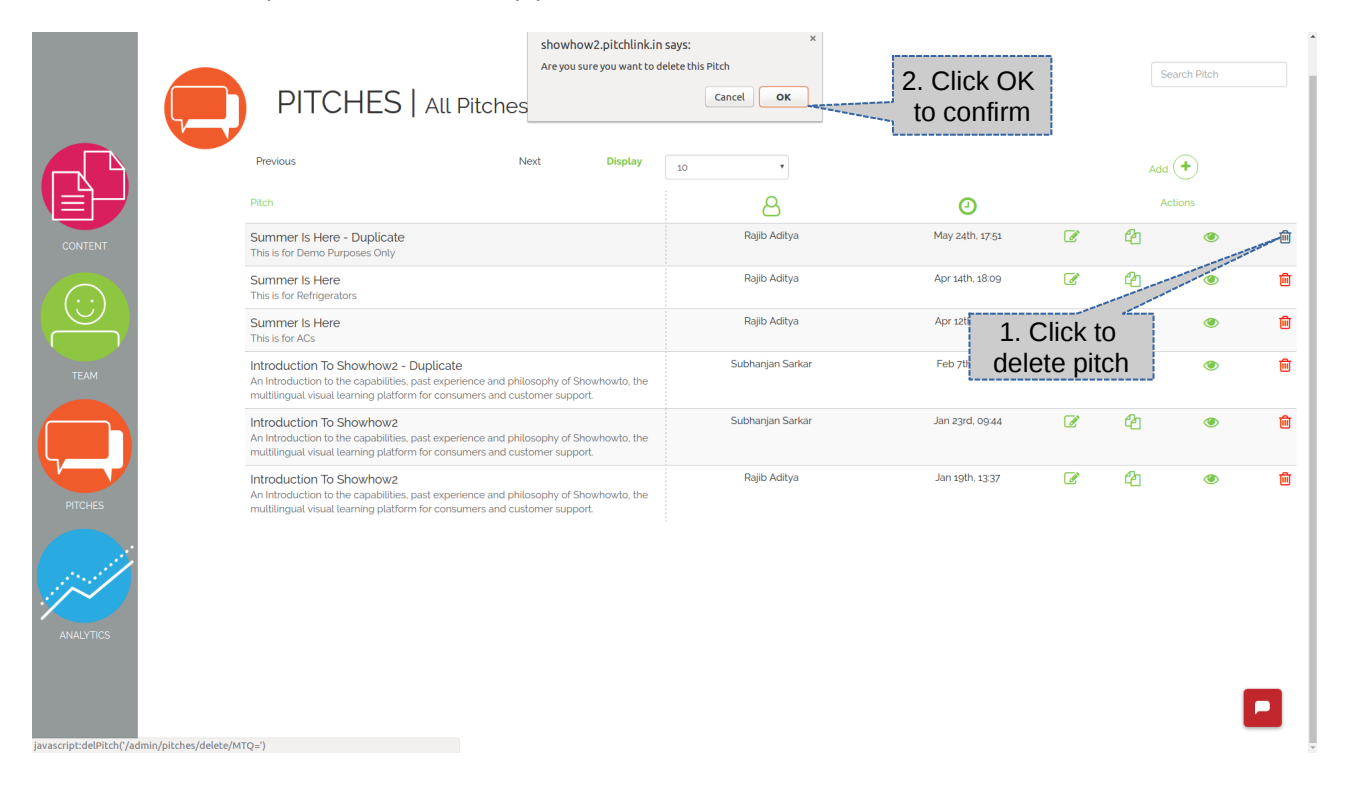

85. To view the analytics click on Analytics.

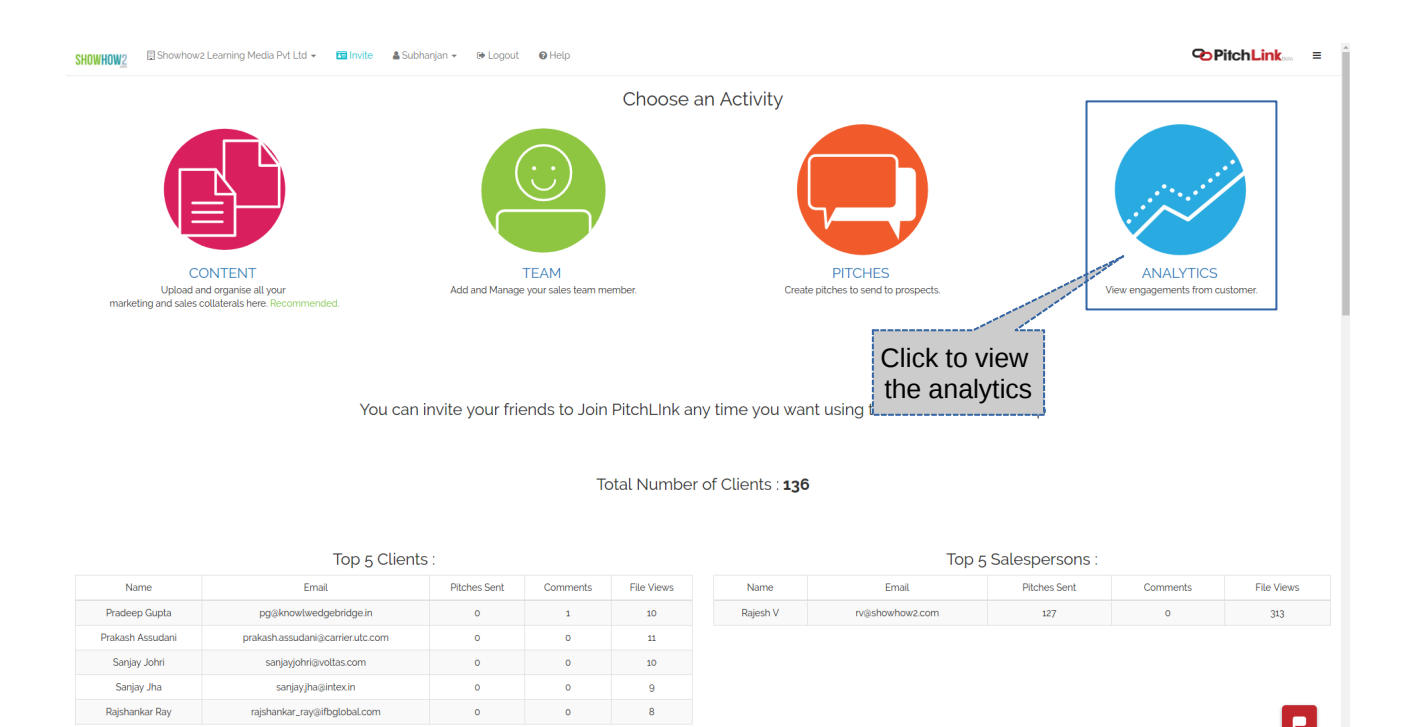

nted Files

# 86. Select a Sales Team Member

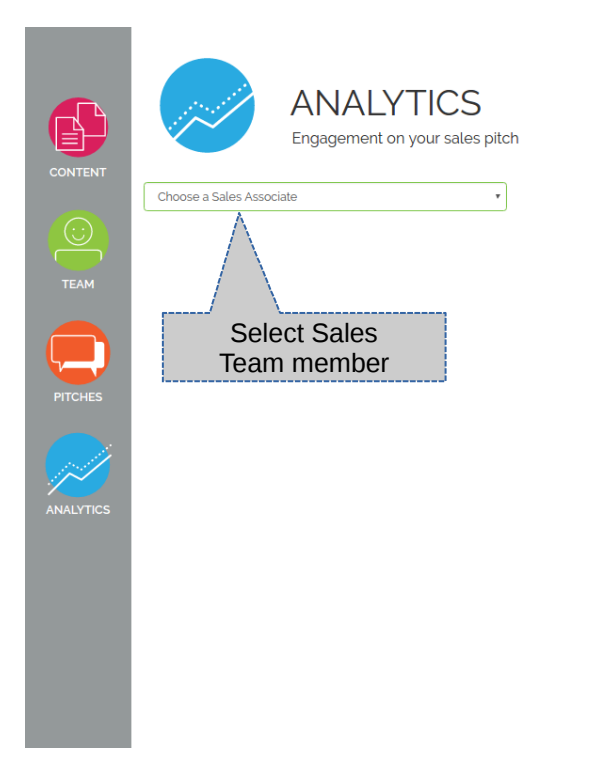

87. Select a sales pitch associated with the selected sales person.

|           | ANALYTICS<br>Engagement on your sales pitch |                      |
|-----------|---------------------------------------------|----------------------|
| TEAM      | ra⊚knowledgebridge in •                     | Choose a Sales Pitch |
| PITCHES   |                                             |                      |
| ANALYTICS |                                             |                      |
|           |                                             |                      |

88. Same pitch could have gone to multiple companies. Select a company.

|           | ANALYTICS<br>Engagement on your sales pitch |                                   |                    |
|-----------|---------------------------------------------|-----------------------------------|--------------------|
| ТЕАМ      | ra⊛knowledgebridgein v                      | Introduction to KnowledgeBridge 🔹 | Choose a Company • |
| PITCHES   |                                             |                                   | Select Company     |
| ANALYTICS |                                             |                                   |                    |
|           |                                             |                                   |                    |

- 89. Engagement for different Elements on the PitchFlow (files) will be visible.90. It will contain details like Filename, open status, view count , last viewed, etc.

| aknowledgebridge.in                           |        |                   | *         | Introd             | uction to F        | Knowledge          | Bridge             |       | Ace Ac                    | me Company                                                            |
|-----------------------------------------------|--------|-------------------|-----------|--------------------|--------------------|--------------------|--------------------|-------|---------------------------|-----------------------------------------------------------------------|
| Name                                          | Opened | 1<br>KB1_<br>r.mj | _ov<br>P4 | 2<br>Conten<br>t_m | 3<br>INtrod<br>uct | 4<br>contex<br>t_0 | 5<br>Introdu<br>ct | Count | Last Viewed               | Invited by                                                            |
| John Snow<br>Rajibaditya⊛outlook.com          | Yes    | 1                 | 0         | 5 0                | 2 0                | 2 0                | 6 <b>Q</b>         | 16    | Yesterday, 16:49          | Rajib Aditya<br>ra@knowledgebridge.in<br>on Monday December 10, 17:05 |
| Omprakash Yadav<br>ompy74@gmail.com           | No     | 0                 |           | 0                  | 0                  | 0                  | 0                  | 0     | N/A                       | Rajib Aditya<br>ra@knowledgebridge.in<br>on Monday December 19, 17:09 |
| Subhanjan Sarkar<br>ssarkar@vsnl.com          | No     | 0                 |           | 0                  | 0                  | 0                  | 0                  | 0     | N/A                       | Rajib Aditya<br>ra@knowledgebridge.in<br>on Monday December 19, 18:04 |
| Subhanjan Sarkar<br>subhanjan sakar@gmail.com | No     | 0                 |           | 0                  | 0                  | 0                  | 0                  | 0     | N/A                       | Rajib Aditya<br>ragknowledgebridge.in<br>on Monday December 19, 18:04 |
| Michael Burton                                | No     | 0                 |           | 0                  | 0                  | 0                  | 0                  | 0     | N/A                       | John Snow<br>Rajibaditya@outlook.com<br>on Monday December 19, 20:17  |
| Rana Das<br>mxaditya@gmail.com                | Yes    | 0                 |           | 0                  | 0                  | 0                  | 2                  | 2     | Monday December 19, 20:21 | John Snow<br>Rajibaditya@outlook.com                                  |
|                                               |        |                   |           |                    |                    |                    |                    |       |                           | on Monday December 19, 20:18                                          |

91. Hovering on the File name will show the full title and the description of the file.

| R                   | ANAL<br>Engagement                 | YTIC<br>on your sa<br>1 KB1_ovr.n | S<br>ales pit       | ch   |                    |                    |                    |                  |              |       |                     |                                                                            |
|---------------------|------------------------------------|-----------------------------------|---------------------|------|--------------------|--------------------|--------------------|------------------|--------------|-------|---------------------|----------------------------------------------------------------------------|
| ra@knowledgebridge. | in                                 | TVC like intr                     | ro to Kno           | wlea | dgebridge          | e. on to K         | nowledge           | Bridge           | •            |       | • A                 | Ace Acme Company                                                           |
| Name                | •                                  | Opened                            | 1<br>KB1_o<br>r.mp4 | v i  | 2<br>Conten<br>t_m | 3<br>INtrod<br>uct | 4<br>contex<br>t_0 | 5<br>Intro<br>ct | i<br>odu<br> | Count | Last Viewed         | Invited by                                                                 |
| John :<br>Rajibad   | Snow<br>itya@outlook.com           | Yes                               | 1                   | 0 (  | 5 0                | 2                  | 2                  | 6                | 0            | 10    | Yesterday, 16:49    | Rajib Aditya<br>ra⊜knowledgebridge.in<br>on Monday December 19, 17:05      |
| Ompr<br>ompy74      | akash Yadav<br>@gmail.com          | No                                | 0                   | (    | D                  | 0                  | 0                  | 0                |              | 0     | N/A                 | Rajib Aditya<br>ragknowledgebridge in<br>on Monday December 19, 17:09      |
| Subha               | anjan Sarkar<br>®vsnLcom           | No                                | 0                   | (    | D                  | 0                  | 0                  | 0                |              | 0     | N/A                 | Rajib Aditya<br>ragknowledgebridge in<br>on Monday December 19, 18:04      |
| Subha               | anjan Sarkar<br>jan.sakar@gmaiLcom | No                                | 0                   | (    | D                  | 0                  | 0                  | 0                |              | 0     | N/A                 | Rajib Aditya<br>rajiknowledgebridge in                                     |
| Micha<br>mb@ou      | el Burton                          | No                                | 0                   | (    | D                  | 0                  | 0                  | 0                |              | 0     | N/A                 | John Snow<br>Rajibadiya@outlook.com                                        |
| Rana                | Das<br>ra@gmail.com                | Yes                               | 0                   | (    | D                  | 0                  | 0                  | 2                | 0            | 2     | Monday December 19, | on Monday December 19, 20:17<br>20:21 John Snow<br>Rajibaditya@outlook.com |

# 92. To switch role, from Admin to Sales Person - click on profile name followed by a click on Switch Role.

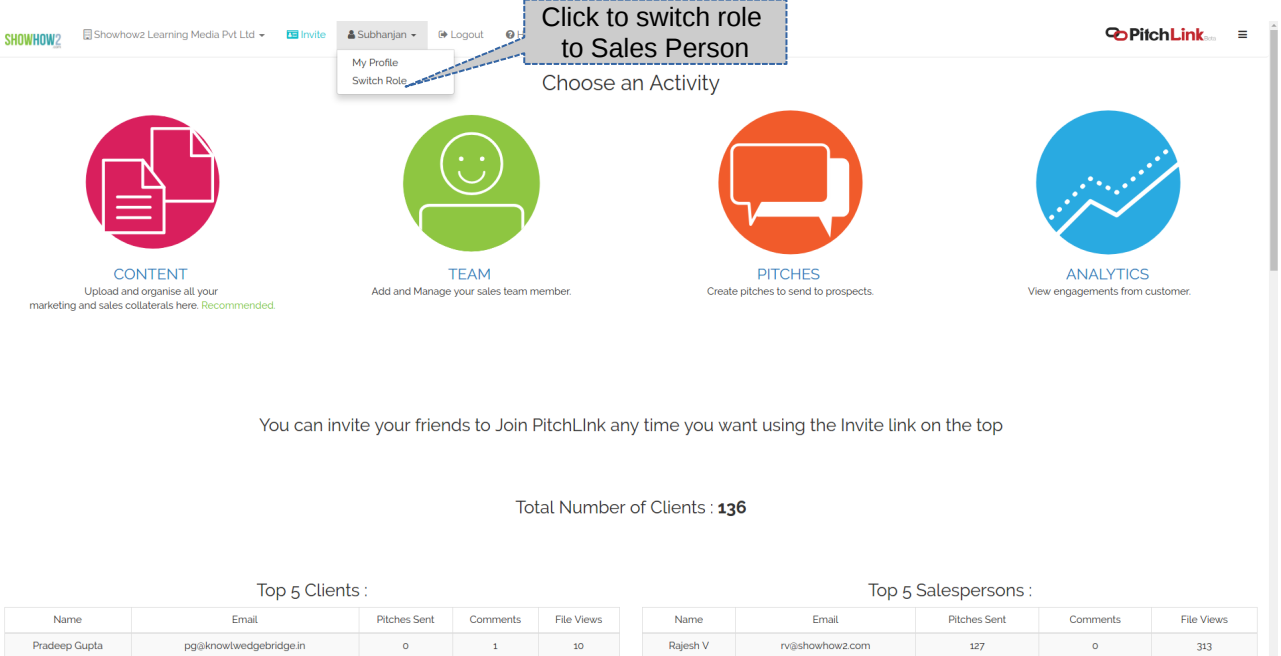

|            | Pitches Sent | Comments | File Views |
|------------|--------------|----------|------------|
| dge.in     | 0            | 1        | 10         |
| er.utc.com | 0            | 0        | 11         |
| com        | 0            | 0        | 10         |

Prakash Assudan

Saniay Johri

Sanjay Jha https://showhow2.pitchlink.in/admin/h

akash.assudani@carr

anjayjohri⊚voltas.co sanjay.jha@intex.in s#